# **GOLD CLUB**

.....become a member

# **OPERATING MANUAL**

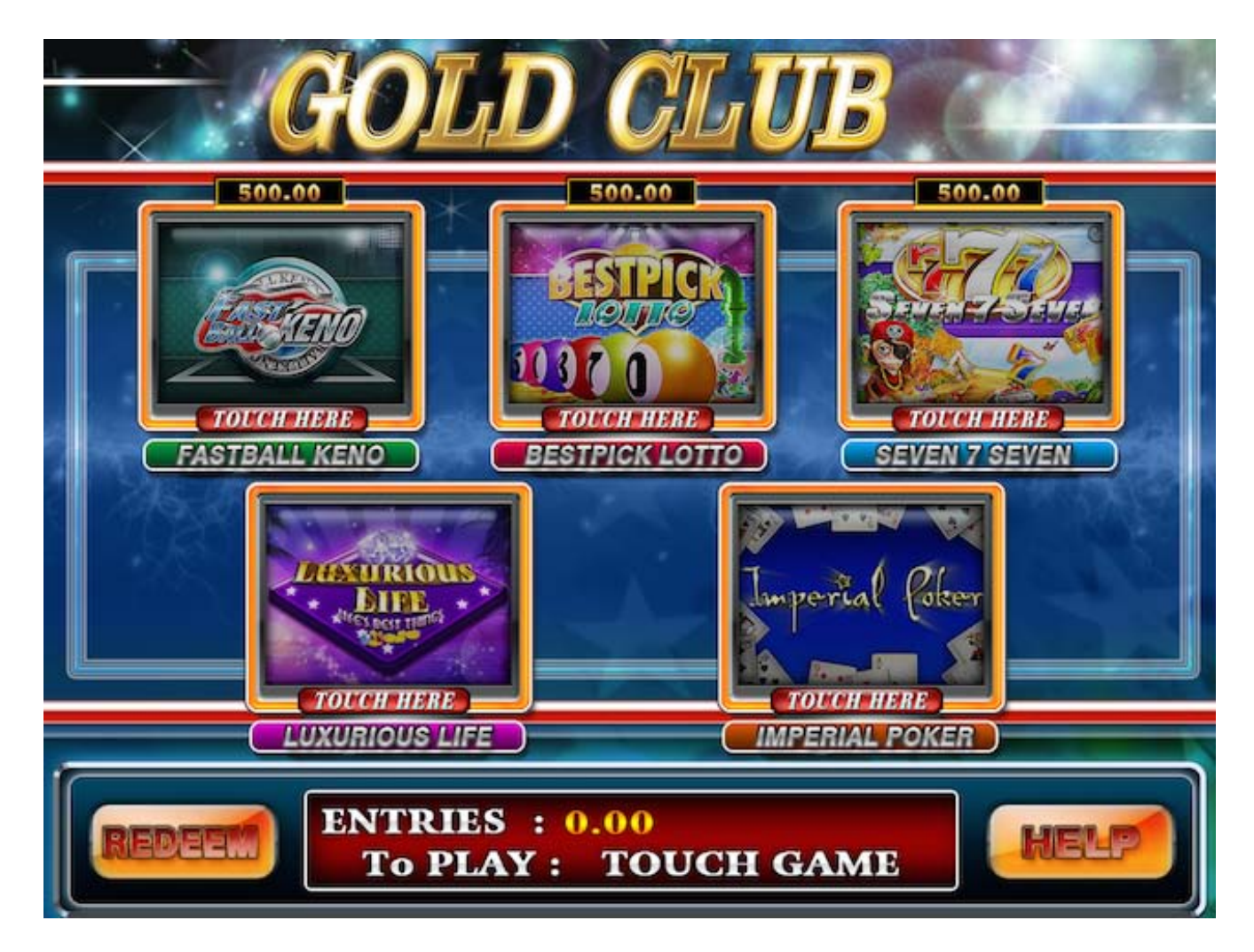

# **GOLD CLUB**

# Contents

| 1.  | <b>INITIAL SETUP &amp; TOUCH SCREEN</b> | 3  |
|-----|-----------------------------------------|----|
| 2.  | MAIN MENU                               | 10 |
| 3.  | BOOKKEEPING                             | 11 |
| 4.  | SETTINGS                                | 12 |
| 5.  | LICENSE INPUT                           | 27 |
| 6.  | UPDATE                                  | 30 |
| 7.  | IO TEST                                 | 32 |
| 8.  | CHANGE PASSWORD                         | 32 |
| 9.  | LAST REDEEM                             | 33 |
| 10. | RESISTOR FIX                            | 34 |
| 11. | ERROR CODES                             | 35 |
| 12. | IO CONNECTOR                            | 38 |
| 13. | BOARD PIN OUT                           | 39 |
| 14. | 8-LINER ADAPTER                         | 41 |

### 01 Initial Machine and Touch Screen Setup

- 1. Hook 56-pin POG wire harness to Gold Club board
- 2. Hook LCD via VGA cable to board
- Hook TOUCHSCREEN via RS232 cable to top left serial port (If you do not have a 3M touchscreen please connect a USB mouse to the board. This will allow you to navigate the initial set up.
- 4. 12V Power Supply Needed
- 5. Power on the game. A splash screen momentarily appears with the Trestle logo. The GAME SCREEN then appears with a menu password prompt.
- 6. Enter 1-2-3-4 to enter the Game Selector screen.

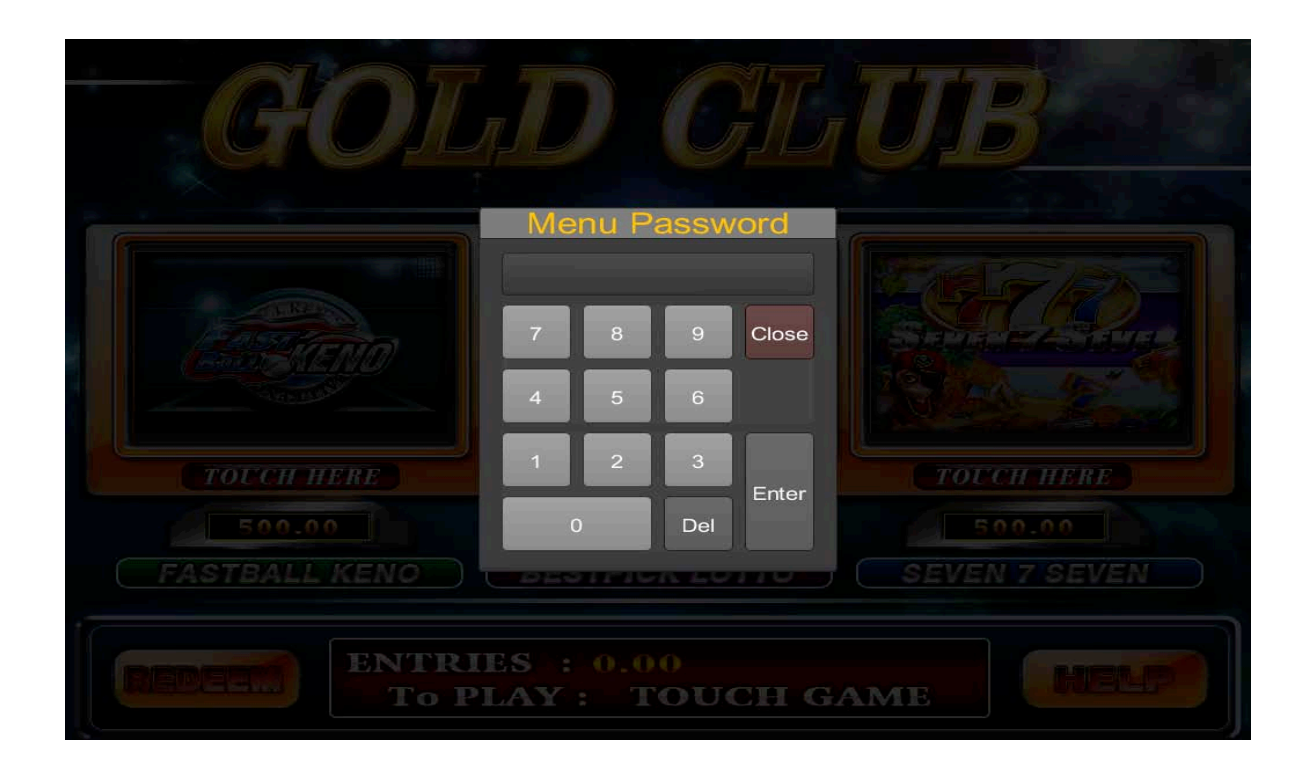

Click "Attendant" button to enter Setup Screen. Enter password 1-2-3-4. Main Menu screen will appear.

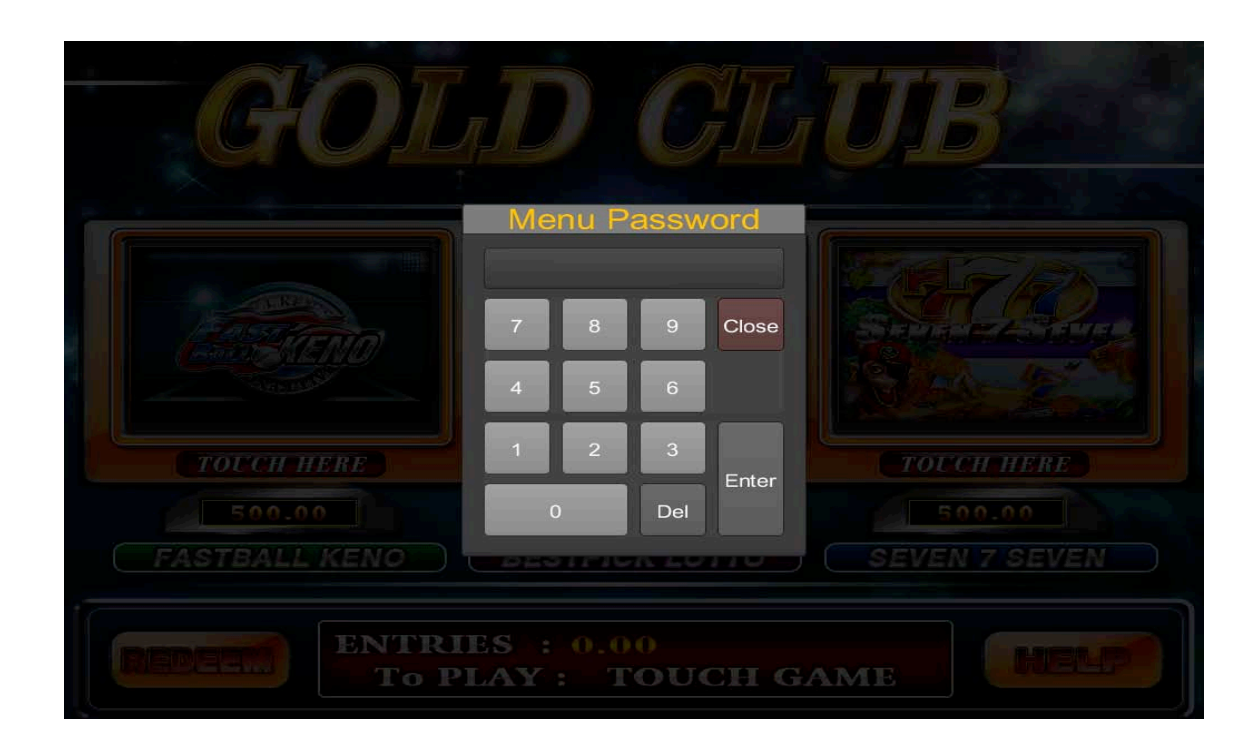

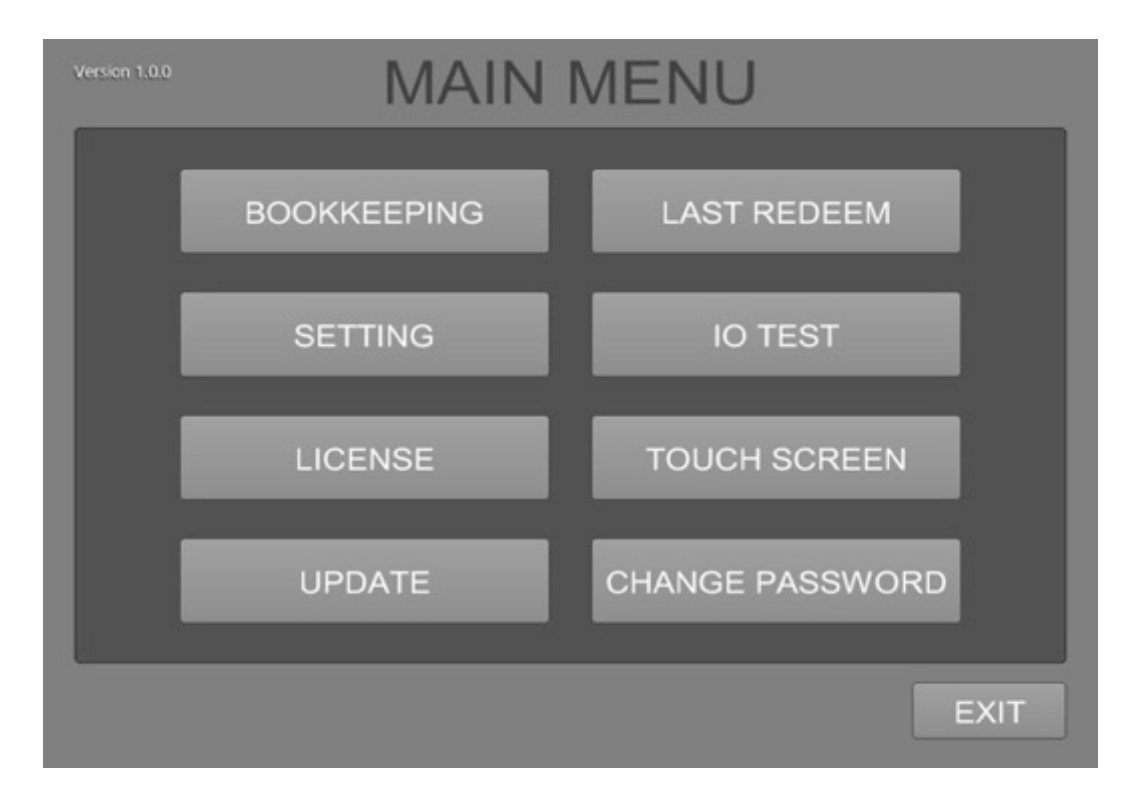

www.trestleco.com

#### Using the mouse or manually select TOUCH SCREEN..

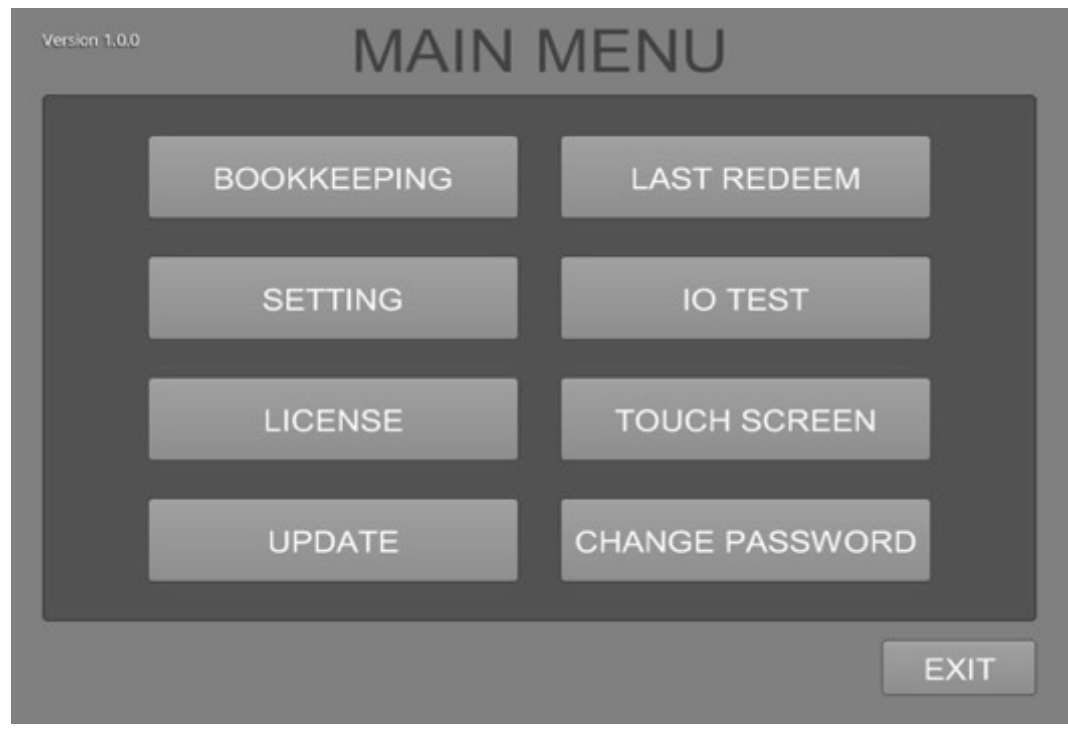

Click the arrows to reveal the alternate touch screen protocols. Click again on the protocol of choice. Finally, click apply.

| TOUCH SCREEN              |      |
|---------------------------|------|
| BRAND 3M USB Touch Screen |      |
| TEST CALIBRATE            |      |
|                           |      |
|                           | BACK |
| www.trestleco.com         |      |

Use the mouse to click the "CALIBRATE" button to bring up the upper left side calibration target menu. The touch screen must already be connected before powering on the machine.

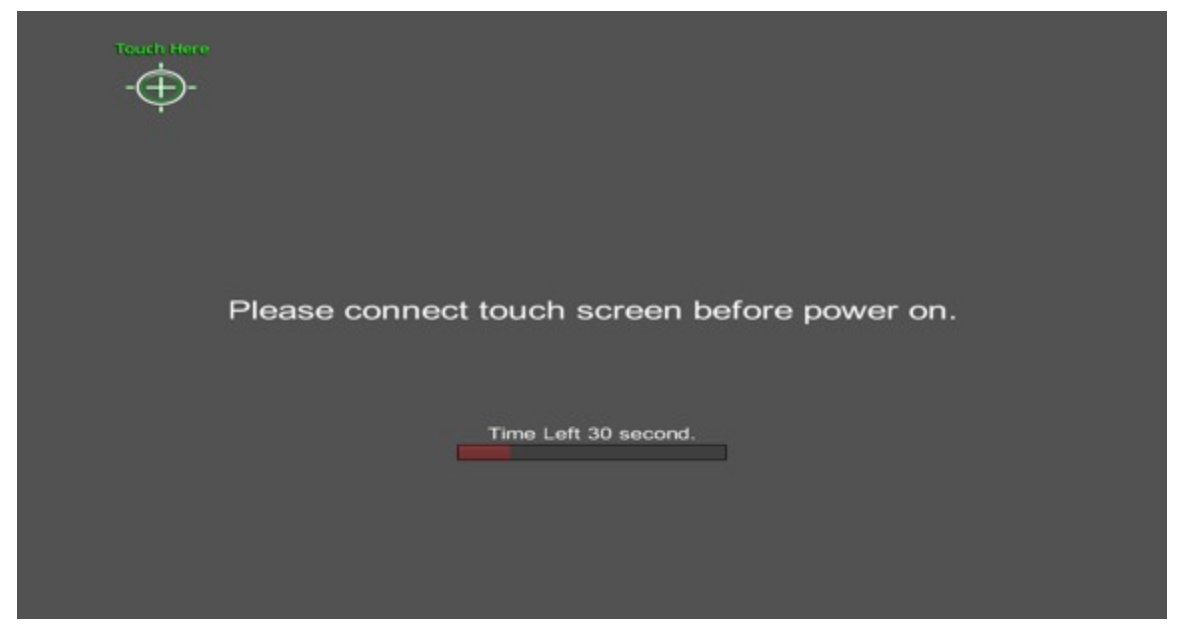

Press and hold your fingertip onto the center of the green Target symbol below the "touch here text" in the upper left quadrant. Continue pressing until the green OK appears.

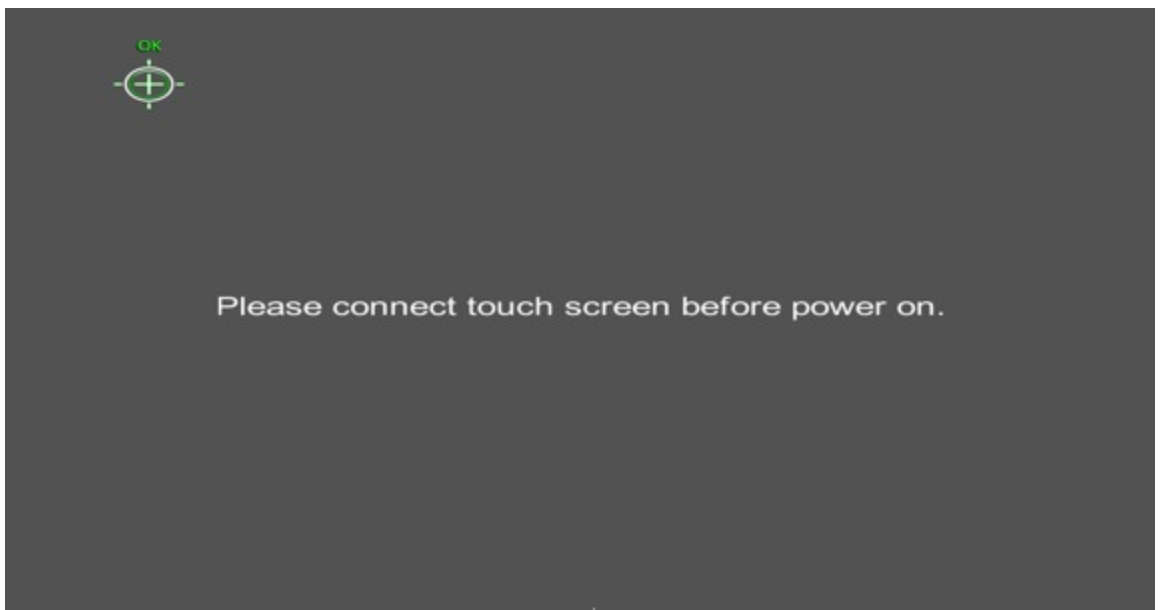

The right side green target menu appears.

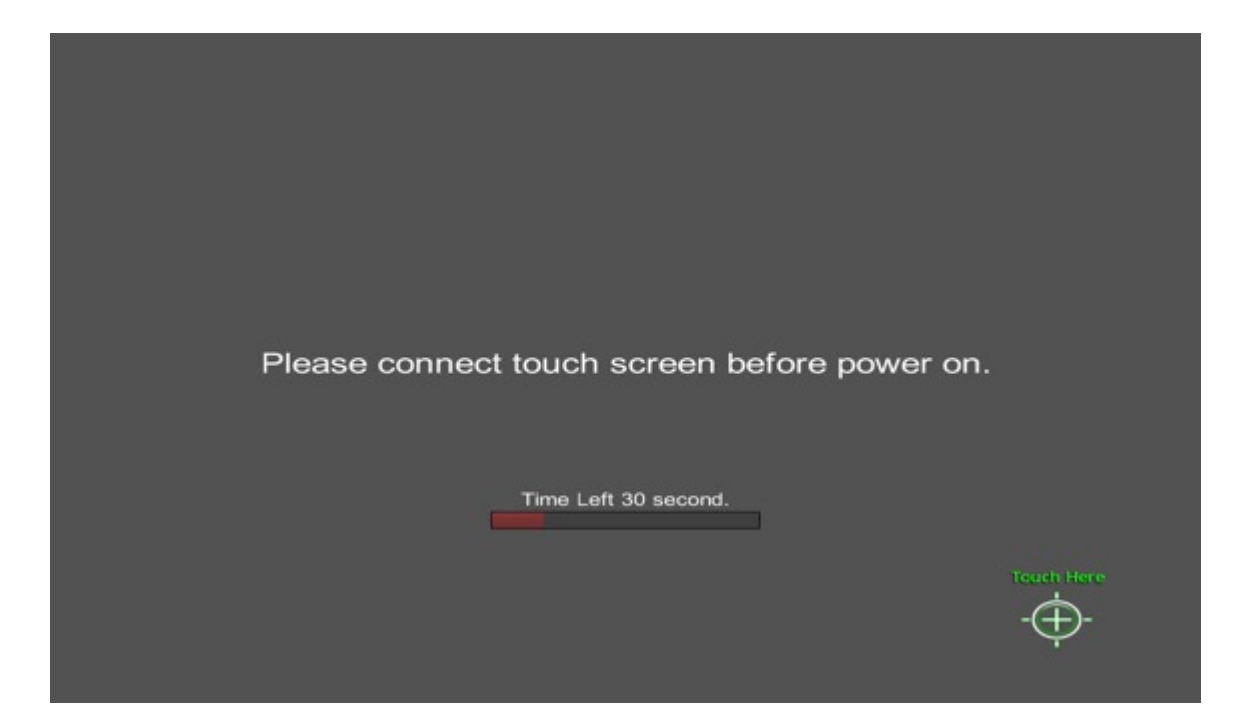

Press and hold your fingertip onto the center of the green Target symbol below the "touch here text" in the lower right quadrant. Continue pressing until the green OK appears

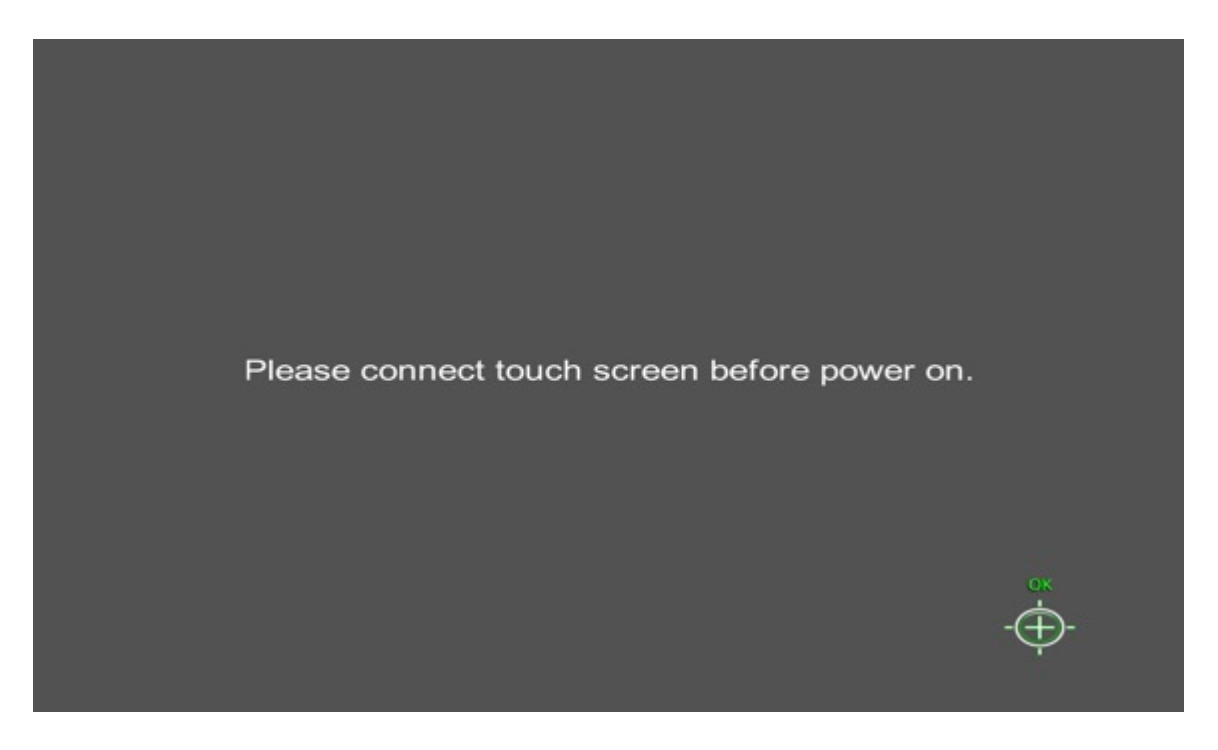

www.trestleco.com

#### Testing the touch screen

| CLEAR                      |   |
|----------------------------|---|
|                            |   |
| Touch to test Calibration. | ж |

Test the screen by dragging your finger or taping it on various points on the screen. Lines or dots will appear on points as touched. Click or touch the clear button to erase the marks. Click back to exit to touch screen menu.

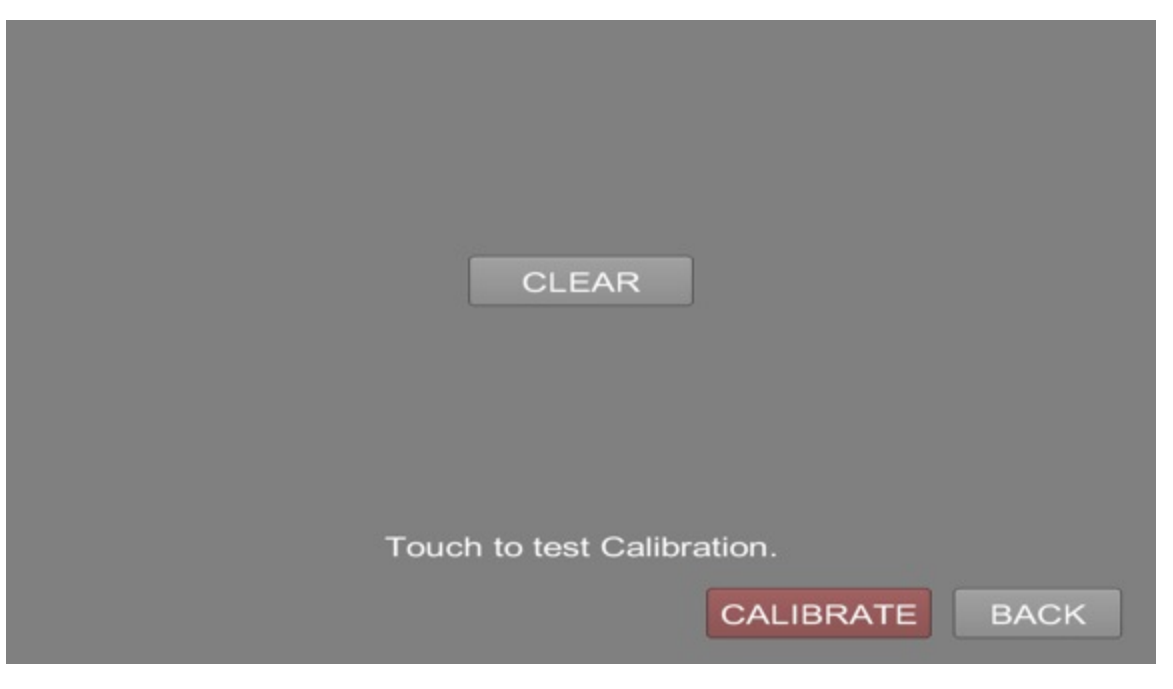

#### Click back to exit to Main Menu

| TOUCH SCR                 | REEN    |
|---------------------------|---------|
| BRAND 3M USB Touch Screen | +       |
| TEST CA                   | LIBRATE |
|                           |         |
|                           | BACK    |

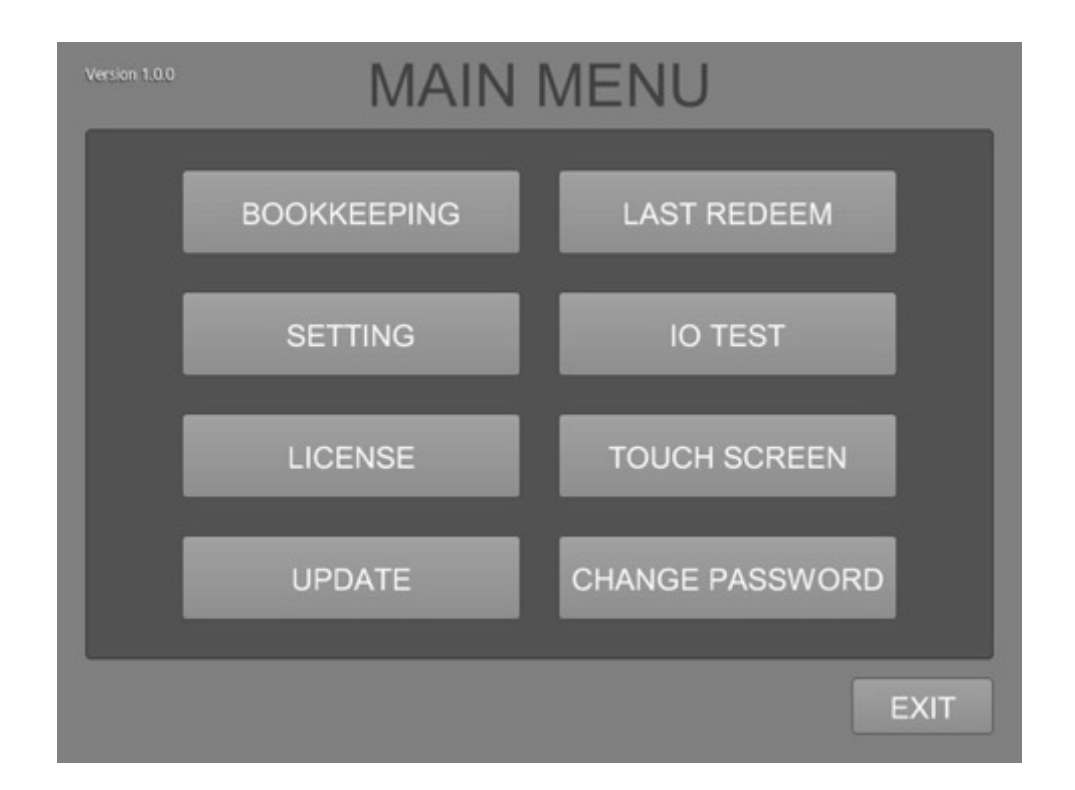

# MAIN MENU

02

Press "Attendant" key and password prompt will appear. Enter the default password 1-2-3-4 and the "MAIN MENU" appears.

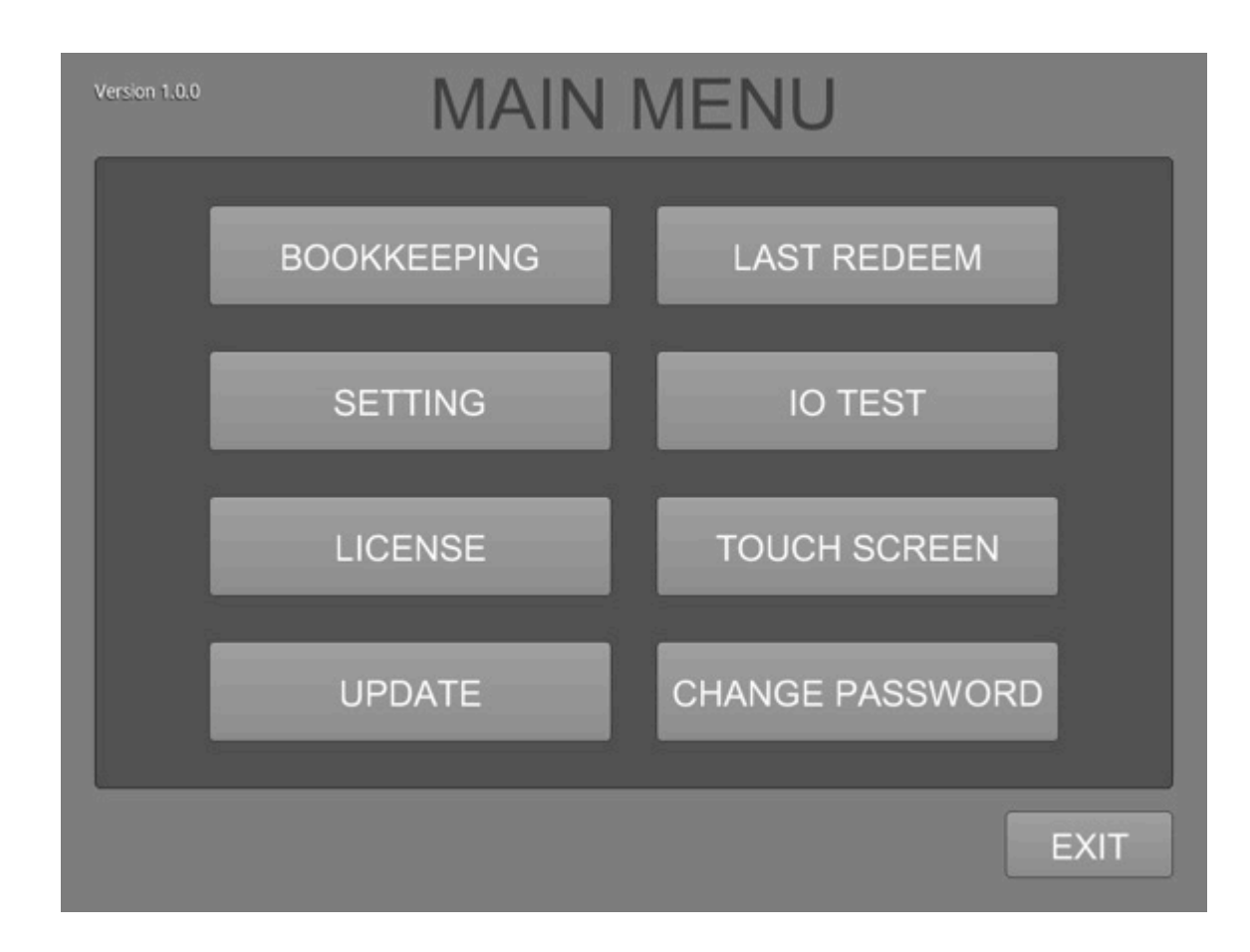

## BOOKKEEPING

03

Press the "BOOKKEEPING" button. The "BOOKKEEPING" menu appears. There is a "MASTER" tab for overall game accounting and a "GAME" tab for individual game accounting. Press the "CLEAR LAST" button to reset the temporary accounting numbers to zero.

| MASTER FAST B               | ALL BEST PIC | K SEVEN 7 SEVEN |        |  |  |  |  |
|-----------------------------|--------------|-----------------|--------|--|--|--|--|
|                             | тот          | TAL             | -      |  |  |  |  |
| TOTAL IN                    | 2.00         | TOTAL PLAY      | 1.00   |  |  |  |  |
| TOTAL OUT                   | 1.10         | TOTAL WIN       | 0.10   |  |  |  |  |
| TOTAL IN-OUT                | 0.90         | TOTAL PLAY-WIN  | 0.90   |  |  |  |  |
| TOTAL IN-OUT%               | 55.00%       | TOTAL PLAY-WIN% | 10.00% |  |  |  |  |
| LAST 09/23/14               |              |                 |        |  |  |  |  |
| LAST IN 2.00 LAST PLAY 1.00 |              |                 |        |  |  |  |  |
| LAST OUT                    | 1.10         | LAST WIN        | 0.10   |  |  |  |  |
| LAST IN-OUT                 | 0.90         | LAST PLAY-WIN   | 0.90   |  |  |  |  |
| LAST IN-OUT%                | 55.00%       | LAST PLAY-WIN%  | 10.00% |  |  |  |  |
| CLEAR LAST                  |              |                 |        |  |  |  |  |
|                             |              |                 |        |  |  |  |  |

Each game has its only individual bookkeeping tab. You can track the performance of each game.

| TOTAL PL                                                                                                    | AY            |        | 0.0    | - 00              | FOTAL JP W | IN TIMES |        | 0       |
|----------------------------------------------------------------------------------------------------|---------------|--------|--------|-------------------|------------|----------|--------|---------|
| TOTAL WIN                                                                                                    |               |        | 0.0    | 0.00 TOTAL JP WIN |            |          |        | 0.00    |
| TOTAL PL                                                                                                    | _AY-WIN       |        | 0.0    | 00                |            |          |        |         |
| TOTAL PL                                                                                                    | _AY-WIN%      |        | 0.00   | %                 |            |          |        |         |
|                                                                                                    |               |        |        |                   |            |          |        |         |
| 2 HITS                                                                                                    | <b>3</b> HITS | 4 HITS | 5 HITS | 6 ніта            | 7 HITS     | 8 HITS   | 9 HITS | 10 нітя |
| 0                                                                                                    | 0             | 0      | 0      | 0                 | 0          | 0        | 0      | 0       |
| the second second second second second second second second second second second second second second second s |               |        |        |                   |            |          |        |         |
|                                                                                                    |               |        |        |                   |            |          |        |         |
|                                                                                                    |               |        |        |                   |            |          |        |         |
|                                                                                                    |               |        |        |                   |            |          |        |         |

# SETTING

#### 04\_

Press the "SETTING" button from the main menu screen. The "SETTING" menu with the main tabs appears. **Note!** Always press the "SAVE" Button before leaving any "SETTING" tab or changes will not be saved.

| MASTER FAST BA    |          | SEVEN 7 SEVEN  |                           |
|-------------------|----------|----------------|---------------------------|
|                   |          |                |                           |
| CREDITS LIMIT     | NO LIMIT | TIME ZONE      | US/Samoa                  |
| SHOW CURRENCY VAL | UE YES   | SYSTEM DATE    | 2014 🕴 01 🍦 01 🗍          |
| PULSE VALUE IN    | 1.00     | SYSTEM TIME    | 00 🛊 00 🛊 00              |
| PULSE VALUE OUT   | 0.10     | AUTO DATE&TIME | Use network-provided time |
|                   |          | SYSTEM VOLUME  | 8/15                      |
|                   |          | DEMO VOLUME    |                           |
|                   |          |                |                           |
|                   |          | SAVE           |                           |
|                   |          |                |                           |
|                   |          |                |                           |
|                   |          |                |                           |

Credit Limit: touch the arrows to reveal optional credit limits. Touch the limit desired. Touch the "SAVE" button. The Green Settings saved text appears.

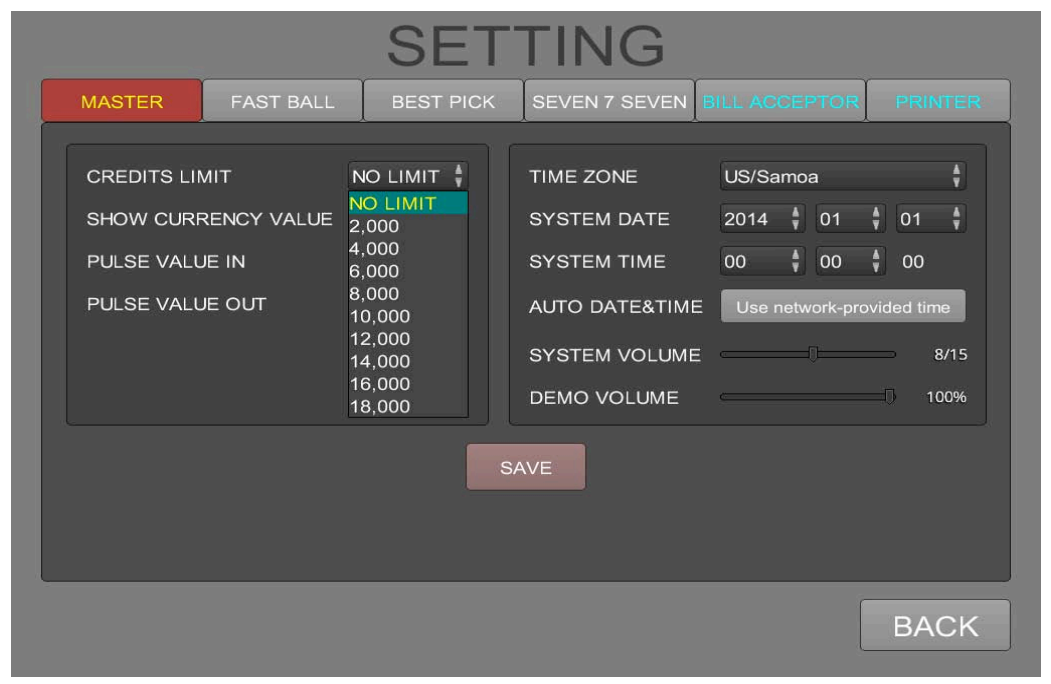

SHOW CURRENCY VALUE: Touch the arrow to select yes or no. Yes: means 1 dollar (equivalent to 1.00). No: means 1 dollar (equivalent to 100). Touch the "SAVE" button before leaving the menu screen.

| CREDITS LIMIT NO LIMIT SYSTEM DATE 2014 01 01   SHOW CURRENCY VALUE YES SYSTEM TIME 00 00 00   PULSE VALUE IN YES SYSTEM VOLUME SYSTEM VOLUME 1   PULSE VALUE OUT 0.10 DEMO VOLUME 1 | ASTER SUPER                                                               | BALL BIL                        | L ACCEPTOR                                                 | PRI  | NTEF | 2             |
|----------------------------------------------------------------------------------------------------|---------------------------------------------------------------------------|---------------------------------|------------------------------------------------------------|------|------|---------------|
|                                                                                                    | CREDITS LIMIT<br>SHOW CURRENCY VALUE<br>PULSE VALUE IN<br>PULSE VALUE OUT | NO LIMIT :<br>NO<br>YES<br>0.10 | SYSTEM DATE<br>SYSTEM TIME<br>SYSTEM VOLUME<br>DEMO VOLUME | 2014 | ÷ 01 | ₹ 01 <b>;</b> |

PULSE VALUE IN: Touch the arrow to select the "PULSE VALUE OUT" increment. The default is 1.00.

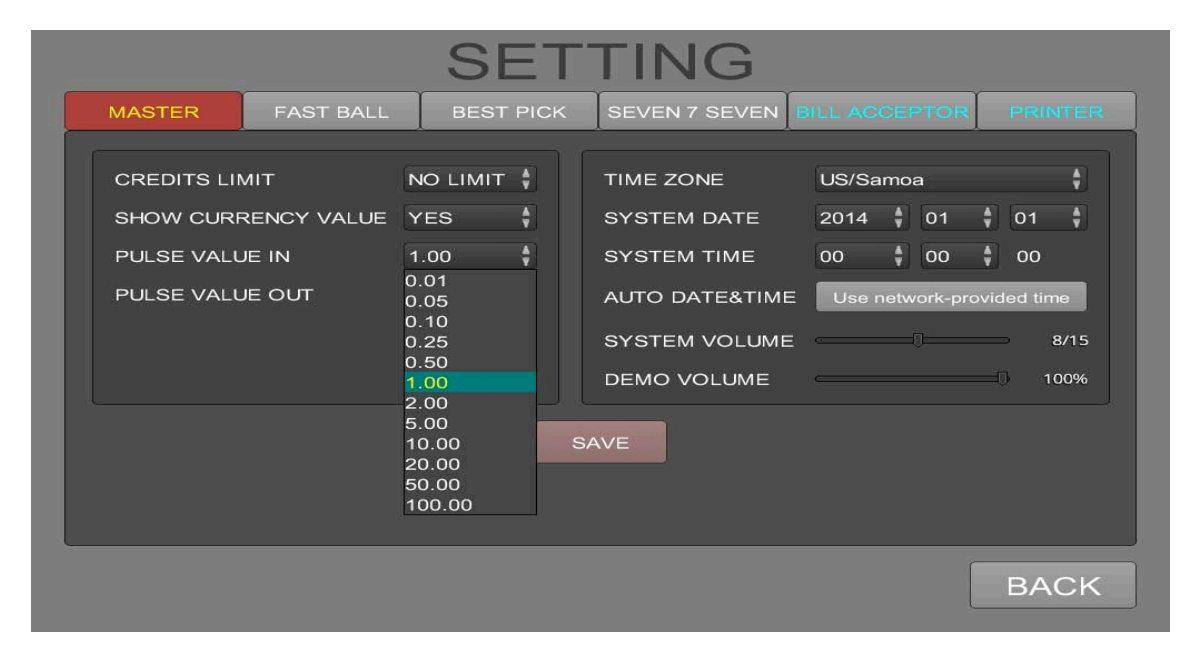

PULSE VALUE OUT: Touch the arrow to select the "PULSE VALUE OUT" increment. The default is 0.10.

| MASTER FAST BALL    | BEST PIC                                                             | K | SEVEN 7 SEVEN                                  | ILL AC | CEPTO   | DR      | PRIN                   | TE       |
|---------------------|----------------------------------------------------------------------|---|------------------------------------------------|--------|---------|---------|------------------------|----------|
| CREDITS LIMIT       | NO LIMIT                                                             |   | TIME ZONE                                      | US/Sa  | moa     |         |                        | ÷        |
| SHOW CURRENCY VALUE | YES 🛔                                                                |   | SYSTEM DATE                                    | 2014   | ÷ o     | 1 🕴     | 01                     | \$       |
| PULSE VALUE IN      | 1.00                                                                 |   | SYSTEM TIME                                    | 00     | \$ O    | o 🕴     | 00                     |          |
| PULSE VALUE OUT     | 0.10<br>0.01<br>0.05<br>0.10<br>0.25<br>0.50<br>1.00<br>2.00<br>5.00 | S | AUTO DATE&TIME<br>SYSTEM VOLUME<br>DEMO VOLUME | Use r  | network | -provid | ded tim<br>⊃ 8<br>0 10 | 9<br>/15 |
|                     | 5.00<br>10.00<br>20.00<br>50.00<br>100.00                            |   |                                                |        |         |         |                        |          |

www.trestleco.com

SYSTEM Date and Time: Touch the arrows to select options. Pull the slider to reveal optional years. Touch the year to select. Touch the month arrows to set the month of the year. Touch the month to select. Pull the slider to reveal months. Touch to select the day of the year. Pull the slider to reveal days. Touch the selected day.

|             | TAGT DALL  |          |   |                |        |             |                           |   |
|-------------|------------|----------|---|----------------|--------|-------------|---------------------------|---|
| CREDITS LIM | 1IT        | NO LIMIT | Ŷ | TIME ZONE      | US/San | noa         |                           | ł |
| SHOW CURR   | ENCY VALUE | YES      | ¢ | SYSTEM DATE    | 2014   | <b>≜</b> 01 | <b>≜</b> 01               | Å |
| PULSE VALU  | E IN       | 1.00     | ¢ | SYSTEM TIME    | 00     | <b>≜</b> 00 | 01<br>02                  |   |
| PULSE VALU  | E OUT      | 0.10     | ¢ | AUTO DATE&TIME | Use ne | etwork-pr   | 03<br><sup>ovide</sup> 04 |   |
|             |            |          |   | SYSTEM VOLUME  |        | _0          | 05                        |   |
|             |            |          |   | DEMO VOLUME    | c      |             | 07                        |   |
|             |            |          |   |                |        |             | 08                        | - |
|             |            |          | S | AVE            |        |             | 10                        |   |
|             |            |          | - |                |        |             |                           |   |
|             |            |          |   |                |        |             |                           |   |

8. SYSTEM VOLUMES and DEMO VOLUME. The "SYSTEM VOLUME" Default is 8. The DEMO VOLUME" is adjusted in percentages relative to system volume. Pull the slider of each to make adjustments.

| OLD CLUB            |          |               |           |          |
|---------------------|----------|---------------|-----------|----------|
|                     | SET      | TING          |           |          |
|                     |          | ACCEPTOR      | DOINTER   |          |
| MASTER SUPER E      |          | ACCEPTOR      | PRINTER   | <        |
| CREDITS LIMIT       | NO LIMIT | SYSTEM DATE   | 2014 🕴 08 | \$ 06 \$ |
| SHOW CURRENCY VALUE | YES 🕴    | SYSTEM TIME   | 13 🕴 52   | ŧ        |
| PULSE VALUE IN      | 1.00     | SYSTEM VOLUME |           | 8/15     |
| PULSE VALUE OUT     | 1.00     | DEMO VOLUME   |           | 100%     |
|                     |          |               |           |          |
|                     |          | SAVE          |           |          |
|                     |          |               |           |          |
|                     |          |               |           |          |
|                     |          |               |           |          |
|                     |          |               |           | -        |
|                     |          |               |           | BACK     |

#### FASTBALL TAB

1. Touch the "FASTBALL" Tab and the FASTBALL KENO MENU appears.

| SETTING |           |           |                |               |         |  |  |  |
|---------|-----------|-----------|----------------|---------------|---------|--|--|--|
| MASTER  | FAST BALL | BEST PICK | SEVEN 7 SEVEN  | BILL ACCEPTOR | PRINTER |  |  |  |
|         |           |           |                |               |         |  |  |  |
|         | MIN PLAY  |           | 0.10           | ÷.            |         |  |  |  |
|         | MAX PLAY  |           | 1.00           | ÷             |         |  |  |  |
|         | PLAY INC  | REMENT    | 0.10           | \$            |         |  |  |  |
|         | DEMONST   | RATION    | YES            | \$            |         |  |  |  |
|         | JACKPOT   | START     | 250            | ¢             |         |  |  |  |
|         | JACKPOT   | LIMIT     | 1,250 (+1,000) | ÷.            |         |  |  |  |
|         | JACKPOT   |           | 1%             | \$            |         |  |  |  |
|         |           | 5         | SAVE           |               |         |  |  |  |
|         |           | www.tre   | estleco.com    |               | BACK    |  |  |  |

### SETTING\_FASTBALL\_01\_MIN\_PLAY

|        | SETTING                                                                                  |                                           |                                                                                                    |               |         |  |  |
|--------|------------------------------------------------------------------------------------------|-------------------------------------------|----------------------------------------------------------------------------------------------------|---------------|---------|--|--|
| MASTER | FAST BALL<br>MIN PLAY<br>MAX PLAY<br>PLAY INCRE<br>DEMONSTRA<br>JACKPOT LI<br>JACKPOT LI | BEST PICK<br>MENT<br>ATION<br>FART<br>MIT | SEVEN 7 SEVEN<br>0.10<br>0.05<br>0.10<br>0.25<br>0.30<br>0.50<br>0.75<br>1.00<br>1.25<br>1.50<br>1.75<br>2.00<br>SAVE | BILL ACCEPTOR | PRINTER |  |  |
|        |                                                                                          |                                           |                                                                                                    |               | BACK    |  |  |

#### SETTING\_FASTBALL\_02\_MAX\_PLAY

| SETTING |                                                                              |                                    |                                                                                                    |               |         |
|---------|------------------------------------------------------------------------------|------------------------------------|----------------------------------------------------------------------------------------------------|---------------|---------|
| MASTER  | FAST BALL                                                                    | BEST PICK                          | SEVEN 7 SEVEN                                                                                                | BILL ACCEPTOR | PRINTER |
|         | MIN PLAY<br>MAX PLAY<br>PLAY INC<br>DEMONST<br>JACKPOT<br>JACKPOT<br>JACKPOT | REMENT<br>RATION<br>START<br>LIMIT | 0.10<br>1.00<br>0.50<br>1.00<br>2.00<br>3.00<br>4.00<br>5.00<br>6.00<br>7.00<br>8.00<br>9.00<br>10.00<br>AVE | 4             |         |
|         |                                                                              |                                    |                                                                                                    |               |         |
|         |                                                                              | www                                | .trestleco.com                                                                                               |               | BACK    |

#### SETTING\_FASTBALL\_03\_PLAY\_INCREMENT

| SETTING |                                                                              |                                         |                                                                            |               |         |
|---------|------------------------------------------------------------------------------|-----------------------------------------|----------------------------------------------------------------------------|---------------|---------|
| MASTER  | FAST BALL                                                                    | BEST PICK                               | SEVEN 7 SEVEN                                                              | BILL ACCEPTOR | PRINTER |
|         | MIN PLAY<br>MAX PLAY<br>PLAY INC<br>DEMONST<br>JACKPOT<br>JACKPOT<br>JACKPOT | ,<br>REMENT<br>RATION<br>START<br>LIMIT | 0.10<br>1.00<br>0.10<br>0.01<br>0.05<br>0.10<br>0.25<br>0.50<br>1.00<br>1% |               |         |
|         |                                                                              |                                         | SAVE                                                                       |               |         |
|         |                                                                              |                                         |                                                                            |               | BACK    |

#### SETTING\_FASTBALL\_04\_DEMONSTRATION

| SETTING           |                                            |                        |                             |               |         |
|-------------------|--------------------------------------------|------------------------|-----------------------------|---------------|---------|
| MASTER            | FAST BALL                                  | BEST PICK              | SEVEN 7 SEVEN               | BILL ACCEPTOR | PRINTER |
|                   | MIN PLAY<br>MAX PLAY<br>PLAY INC<br>DEMONS | r<br>Rement<br>TRATION | 0.10<br>1.00<br>0.10<br>YES | ÷<br>÷        |         |
|                   | ЈАСКРОТ<br>ЈАСКРОТ<br>ЈАСКРОТ              | START<br>LIMIT         | YES<br>1,250 (+1,000)<br>1% | •             |         |
| SAVE              |                                            |                        |                             |               |         |
| www.trestleco.com |                                            |                        |                             |               |         |

| SETTING |                    |           |                                  |               |         |
|---------|--------------------|-----------|----------------------------------|---------------|---------|
| MASTER  | FAST BALL          | BEST PICK | SEVEN 7 SEVEN                    | BILL ACCEPTOR | PRINTER |
|         | MIN PLAY           |           | 0.10                             | 4             |         |
|         | MAX PLAY           | ,         | 1.00                             | ŧ             |         |
|         | PLAY INC           | REMENT    | 0.10                             | Ť             |         |
|         | DEMONST            | RATION    | YES                              | <b>A</b>      |         |
|         | JACKPOT            | START     | 250<br>250                       | ¥.            |         |
|         | ЈАСКРОТ<br>ЈАСКРОТ | LIMIT     | 500<br>750<br>1,000              |               |         |
|         |                    | S         | 1,250<br>1,500<br>1,750<br>2,000 |               |         |
|         |                    |           |                                  |               |         |
|         |                    |           |                                  |               | BACK    |

#### SETTING\_FASTBALL\_05\_JACKPOT\_START

#### SETTING\_FASTBALL\_06\_JACKPOT\_LIMIT

|        | SETTING   |           |                                                                                        |               |         |  |
|--------|-----------|-----------|----------------------------------------------------------------------------------------|---------------|---------|--|
| MASTER | FAST BALL | BEST PICK | SEVEN 7 SEVEN                                                                          | BILL ACCEPTOR | PRINTER |  |
|        | MIN PLAY  |           | 0.10                                                                                   | ÷             |         |  |
|        | MAX PLAY  | /         | 1.00                                                                                   | ÷.            |         |  |
|        | PLAY INC  | REMENT    | 0.10                                                                                   | \$            |         |  |
|        | DEMONST   | RATION    | YES                                                                                    | Å.            |         |  |
|        | JACKPOT   | START     | 250                                                                                    | ŧ             |         |  |
|        | JACKPOT   | LIMIT     | 1,250 (+1,000)                                                                         | <b>Å</b>      |         |  |
|        | JACKPOT   |           | 500 (+250)<br>750 (+500)<br>1 000 (+750)                                               |               |         |  |
|        |           | s         | 1,250 (+1,000)<br>1,500 (+1,250)<br>1,750 (+1,500)<br>2,000 (+1,750)<br>2,250 (+2,000) |               |         |  |
|        |           |           |                                                                                        |               | BACK    |  |
|        |           | www.tr    | estleco.com                                                                            |               |         |  |

#### SETTING\_FASTBALL\_07\_JACKPOT

|        |                                                                   | SET                                 | TING                                                                  |               |         |
|--------|-------------------------------------------------------------------|-------------------------------------|-----------------------------------------------------------------------|---------------|---------|
| MASTER | FAST BALL                                                         | BEST PICK                           | SEVEN 7 SEVEN                                                         | BILL ACCEPTOR | PRINTER |
|        | MIN PLAY<br>MAX PLAY<br>PLAY INC<br>DEMONST<br>JACKPOT<br>JACKPOT | REMENT<br>TRATION<br>START<br>LIMIT | 0%<br>1%<br>2%<br>3%<br>4%<br>5%<br>6%<br>7%<br>8%<br>9%<br>10%<br>1% |               |         |
|        |                                                                   |                                     |                                                                       |               | BACK    |

#### SETTING\_SEVEN7SEVEN

|        | SET                 | <b>FTING</b>     |                    |
|--------|---------------------|------------------|--------------------|
| MASTER | FAST BALL BEST PICK | SEVEN 7 SEVEN BI | L ACCEPTOR PRINTER |
|        |                     |                  |                    |
|        | MIN PLAY            | 0.10             | ÷.                 |
|        | MAX PLAY            | 1.00             |                    |
|        | PLAY INCREMENT      | 0.05             | ÷                  |
|        | DEMONSTRATION       | YES              | ÷                  |
|        | REEL SPEED          | 3 SECOND         | ŧ                  |
|        | JACKPOT START       | 250              | \$                 |
|        | JACKPOT LIMIT       | 1,250 (+1,000)   | \$                 |
|        | JACKPOT             | 1%               | •                  |
|        |                     | SAVE             |                    |
|        |                     |                  | BACK               |

#### SETTING\_SEVEN7SEVEN\_01\_MIN\_PLAY

|        | SET                                                                                                    | TING                                                                                                 |                  |
|--------|----------------------------------------------------------------------------------------------------|----------------------------------------------------------------------------------------------------|------------------|
| MASTER | AST BALL BEST PICK                                                                                                 | SEVEN 7 SEVEN BILL                                                                                   | ACCEPTOR PRINTER |
|        | MIN PLAY<br>MAX PLAY<br>PLAY INCREMENT<br>DEMONSTRATION<br>REEL SPEED<br>JACKPOT START<br>JACKPOT LIMIT<br>JACKPOT | 0.10<br>0.01<br>0.05<br>0.10<br>0.20<br>0.25<br>0.30<br>0.50<br>0.75<br>1.00<br>1,250 (+1,000)<br>1% |                  |
|        |                                                                                                    | SAVE                                                                                                 |                  |
|        |                                                                                                    |                                                                                                    | BACK             |

#### SETTING\_SEVEN7SEVEN\_02\_MAX\_PLAY

|        | SETTING                                                                                                    |                                                                                                    |  |  |  |  |
|--------|----------------------------------------------------------------------------------------------------|----------------------------------------------------------------------------------------------------|--|--|--|--|
| MASTER | FAST BALL BEST PICH                                                                                                    | K SEVEN 7 SEVEN BILL ACCEPTOR PRINTER                                                                                                    |  |  |  |  |
| MASTER | FAST BALL BEST PICH<br>MIN PLAY<br>MAX PLAY<br>PLAY INCREMENT<br>DEMONSTRATION<br>REEL SPEED<br>JACKPOT START<br>JACKPOT LIMIT | SEVEN 7 SEVEN BILL ACCEPTOR     PRINTER       0.10     1       1.00     1       0.05     0       0.10     1       0.05     0       0.20     0       0.25     0       0.30     0       0.50     0       0.75     1       1.00     1       1.50     1 |  |  |  |  |
|        | JACKPOT                                                                                                    | 1.75<br>2.00                                                                                                    |  |  |  |  |
|        | v                                                                                                    | 2.50<br>VSAVE ST eco.com                                                                                                    |  |  |  |  |

| MASTER | FAST BALL |          | SEVEN 7 SEVEN  | BILL ACCEPTOR | PRINTER |
|--------|-----------|----------|----------------|---------------|---------|
|        |           | BEOTHICK |                |               |         |
|        | MIN PLAY  |          | 0.10           | ¢.            |         |
|        | MAX PLAY  |          | 1.00           | ÷.            |         |
|        | PLAY INCF | REMENT   | 0.05           | Å             |         |
|        | DEMONST   | RATION   | 0.01<br>0.05   |               |         |
|        | REEL SPE  | ED       | 0.10<br>0.25   |               |         |
|        | JACKPOT   | START    | 0.50<br>1.00   |               |         |
|        | JACKPOT   | LIMIT    | 1,250 (+1,000) | Å             |         |
|        | JACKPOT   |          | 1%             | Â,            |         |
|        |           |          | SAVE           |               |         |
|        |           |          |                |               | BACK    |

#### SETTING\_SEVEN7SEVEN\_03\_PLAY\_INCREMENT

#### SETTING\_SEVEN7SEVEN\_04\_DEMONSTRATION

| SETTING                   |                    |                  |                       |  |  |  |
|---------------------------|--------------------|------------------|-----------------------|--|--|--|
| MASTER                    | FAST BALL BEST PIC | CK SEVEN 7 SEVEN | BILL ACCEPTOR PRINTER |  |  |  |
|                           |                    |                  |                       |  |  |  |
|                           | MIN PLAY           | 0.10             |                       |  |  |  |
|                           | MAX PLAY           | 1.00             | Ŷ                     |  |  |  |
|                           | PLAY INCREMENT     | 0.05             | ÷.                    |  |  |  |
|                           | DEMONSTRATION      | YES              | ÷.                    |  |  |  |
|                           | REEL SPEED         | NO<br>YES        |                       |  |  |  |
|                           | JACKPOT START      | 250              | \$                    |  |  |  |
|                           | JACKPOT LIMIT      | 1,250 (+1,000)   | ÷                     |  |  |  |
|                           | JACKPOT            | 1%               | <b>\$</b>             |  |  |  |
| SAVE<br>www.trestleco.com |                    |                  |                       |  |  |  |
|                           |                    |                  | ВАСК                  |  |  |  |

#### SETTING\_SEVEN7SEVEN\_05\_REEL\_SPEED

|   |        | ,         | SET       | TING                       |               |         |
|---|--------|-----------|-----------|----------------------------|---------------|---------|
|   | MASTER | FAST BALL | BEST PICK | SEVEN 7 SEVEN              | BILL ACCEPTOR | PRINTER |
| Î |        |           |           |                            |               |         |
|   |        | MIN PLAY  |           | 0.10                       | ÷             |         |
|   |        | MAX PLAY  |           | 1.00                       | <b>Å</b>      |         |
|   |        | PLAY INCF | REMENT    | 0.05                       | Å             |         |
|   |        | DEMONST   | RATION    | YES                        | <b>Å</b>      |         |
|   |        | REEL SPE  | ED        | 3 SECOND                   | ÷.            |         |
|   |        | JACKPOT   | START     | 3 SECOND<br>4 SECOND       |               |         |
|   |        | JACKPOT   | LIMIT     | 5 SECOND<br>1,250 (+1,000) |               |         |
|   |        | JACKPOT   |           | 1%                         | Ą             |         |
|   |        |           |           |                            |               |         |
|   |        |           | 5         | SAVE                       |               |         |
|   |        |           |           |                            |               | DAOK    |
|   |        |           |           |                            |               | BACK    |

#### SETTING\_SEVEN7SEVEN\_06\_JACKPOT\_START

|        | SE                  | TTING              |                  |
|--------|---------------------|--------------------|------------------|
| MASTER | FAST BALL BEST PICH | SEVEN 7 SEVEN BILL | ACCEPTOR PRINTER |
|        |                     | <u>x</u> x         |                  |
|        | MIN PLAY            | 0.10               | \$               |
|        | MAX PLAY            | 1.00               | ¢                |
|        | PLAY INCREMENT      | 0.05               | \$               |
|        | DEMONSTRATION       | YES                | \$               |
|        | REEL SPEED          | 3 SECOND           | <b>\$</b>        |
|        | JACKPOT START       | 250                | \$               |
|        | JACKPOT LIMIT       | 250<br>500         |                  |
|        | JACKPOT             | 750                |                  |
|        |                     | 1,000              |                  |
|        |                     | 1,500<br>S1,750    |                  |
|        |                     | 2,000              |                  |
|        |                     |                    | BACK             |
|        | www.t               | restleco.com       |                  |

| SETTING | _SEVEN/SEVE                                                                                                    | N_07_JACKPC                                                                                                    |                    |
|---------|----------------------------------------------------------------------------------------------------|----------------------------------------------------------------------------------------------------|--------------------|
|         | SE                                                                                                    | TTING                                                                                                    |                    |
| MASTER  | AST BALL BEST PICH                                                                                                 | SEVEN 7 SEVEN                                                                                                    | L ACCEPTOR PRINTER |
|         | MIN PLAY<br>MAX PLAY<br>PLAY INCREMENT<br>DEMONSTRATION<br>REEL SPEED<br>JACKPOT START<br>JACKPOT LIMIT<br>JACKPOT | 0.10<br>1.00<br>0.05<br>YES<br>3 SECOND<br>250<br>1,250 (+1,000)<br>500 (+250)<br>750 (+500)<br>1,000 (+750)<br>1,250 (+1,000)<br>S1,500 (+1,250)<br>1,750 (+1,500)<br>2,000 (+1,750)<br>2,250 (+2,000) | ÷<br>÷<br>÷<br>÷   |
|         |                                                                                                    |                                                                                                    |                    |

## SETTING\_SEVEN7SEVEN\_08\_JACKPOT

| SE                                                                                                    | TTING                                                                   |
|----------------------------------------------------------------------------------------------------|-------------------------------------------------------------------------|
| MASTER FAST BALL BEST PIC                                                                               | K SEVEN 7 SEVEN BILL ACCEPTOR PRINTER                                   |
| MIN PLAY<br>MAX PLAY<br>PLAY INCREMENT<br>DEMONSTRATION<br>REEL SPEED<br>JACKPOT START<br>JACKPOT LIMIT | 0.10<br>0%<br>1%<br>2%<br>3%<br>4%<br>5%<br>6%<br>7%<br>8%<br>9%<br>10% |
| JACKPOT                                                                                                 | 1%                                                                      |
| www.                                                                                                    | SAVE<br>trestleco.com                                                   |
|                                                                                                    | BACK                                                                    |

#### SETTING\_BILL ACCEPTOR

|        |           | SET          | TING            |               |         |
|--------|-----------|--------------|-----------------|---------------|---------|
| MASTER | FAST BALL | BEST PICK    | SEVEN 7 SEVEN   | BILL ACCEPTOR | PRINTER |
|        | М         | ODEL ICT PA7 | ' [serial only] | •             |         |
|        |           | S            | AVE             |               |         |
|        |           |              |                 |               |         |
|        |           |              |                 |               |         |
|        |           |              |                 |               | BACK    |

#### SETTING\_BILL ACCEPTOR\_01\_MODEL

|        |                 | SET                                                                             | TING                                                                                                    |               |         |
|--------|-----------------|---------------------------------------------------------------------------------|----------------------------------------------------------------------------------------------------|---------------|---------|
| MASTER | FAST BALL       | BEST PICK                                                                       | SEVEN 7 SEVEN                                                                                                    | BILL ACCEPTOR | PRINTER |
|        | М               | ODEL ICT PA7<br>ICT PA7<br>JCM ID0<br>APEX 70<br>APEX 70<br>Mei SC [<br>Generic | [serial only]<br>[serial only]<br>03 [serial only]<br>00 [serial]<br>00 [pulse]<br>serial only]<br>Pulse [length 50ms] |               |         |
|        | (25B) BILL SEND | (17A) BILL INTR                                                                 | (11B) BILL DATA<br>(9B) BILL E<br>(9B) BILL E                                                                          |               |         |
|        |                 |                                                                                 |                                                                                                    |               | BACK    |

#### SETTING\_PRINTER

| SETTING |                       |                  |                               |                      |     |        |    |        |      |        |        |      |      |      |
|---------|-----------------------|------------------|-------------------------------|----------------------|-----|--------|----|--------|------|--------|--------|------|------|------|
| MASTE   | ER                    | FA               | ST BA                         | LL                   | BES | T PICK | SE | EVEN 7 | SEVE | N BILL | . ACCE | PTOR | PRII | NTER |
| r<br>r  | MODE<br>TITLE<br>NOTE | L IC<br>GO<br>TH | T GP-5<br>ILD CLUE<br>ANKS FO | 58CR<br>3<br>R PLAYI | NG  |        |    |        |      |        |        | SAVE |      |      |
|         |                       | 1                | 2                             | 3                    | 4   | 5      | 6  | 7      | 8    | 9      | 0      |      | =    |      |
|         | q                     | w                | е                             | r                    | t   | у      | u  | i      | 0    | p      | I      | ]    |      |      |
|         | Shift                 | а                | S                             | d                    | f   | g      | h  | j      | k    | 1      | :      | •    | Del  |      |
|         | Grant                 | z                | x                             | С                    | v   | b      | n  | m      |      |        | /      |      |      |      |
|         |                       |                  |                               |                      |     |        |    |        |      |        |        |      | ВА   | CK   |

#### SETTING\_PRINTER\_01\_MODEL

| SETTING |                       |                        |                                   |                        |     |        |        |       |      |        |   |      |         |
|---------|-----------------------|------------------------|-----------------------------------|------------------------|-----|--------|--------|-------|------|--------|---|------|---------|
| MAS     | TER                   | FA                     | ST BA                             | LL                     | BES | T PICK | SE     | VEN 7 | SEVE | N BILL |   | PTOR | PRINTER |
|         | MODE<br>TITLE<br>NOTE | L IC<br>No<br>IC<br>Py | T GP-5<br>ne<br>T GP-5<br>ramid F | 58CR<br>8CR<br>Phoenix | <   |        |        |       |      |        |   | SAVE |         |
|         | ·                     | 1                      | 2                                 | 3                      | 4   | 5      | 6      | 7     | 8    | 9      | 0 | •    |         |
|         | q                     | w                      | е                                 | r                      | t   | у      | u      | i     | 0    | ρ      | 1 | 1    |         |
|         | Shift                 | а                      | s                                 | d                      | f   | g      | h      | j     | k    | 1      |   |      | Del     |
|         | Shiit                 | z                      | x                                 | С                      | v   | b      | n      | m     |      |        | / |      |         |
|         |                       |                        |                                   |                        | WW  | w.tre  | estlec | o.com | ۱    |        |   |      |         |
|         |                       |                        |                                   |                        |     |        |        |       |      |        |   |      | BACK    |

Press "Generate" to obtain new license key. Provide this number to Trestle Corporation. Trestle will provide a NEW LICENSE

|                     | LICE                                             | NSE                                          |   |
|---------------------|--------------------------------------------------|----------------------------------------------|---|
| CUR                 | RENT STATUS                                      | LICENSE RENEWAL                              |   |
| CASH IN<br>CASH OUT | 0.00                                             | License Key                                  |   |
| PROFIT<br>LIMIT     | 0.00                                             | Enter New License                            |   |
|                     | 1 2 3 4 5<br>Q W E R T<br>A S D F G<br>Z X C V B | 6 7 8 9 0<br>Y U I O P<br>H J K L<br>N M Del |   |
|                     |                                                  | BAC                                          | K |

#### Enter NEW LICENSE and press "APPLY"

|                                        | LICE                                                                                         | INSE                                                                                                    |
|----------------------------------------|----------------------------------------------------------------------------------------------|----------------------------------------------------------------------------------------------------|
| CUI                                    | RRENT STATUS                                                                                 | LICENSE RENEWAL                                                                                                    |
| CASH IN<br>CASH OUT<br>PROFIT<br>LIMIT | 0.00<br>0.00<br>0.00<br>0.00<br>0.00<br>0.00<br>1 2 3 4 5<br>Q W E R T<br>A S D F<br>Z X C V | License Key<br>123456-12345-12345-12345 GENERATE<br>Enter New License<br>ABCDEF-ABCDE-ABCDE-ABCDE APPLY<br>6 7 8 9 0<br>Y U I O P<br>G H J K L<br>B N M Del |
|                                        |                                                                                              | BACK                                                                                                    |

#### LICENSE\_ERR

|                                        | LICE                           | ENSE                                                                                     |          |
|----------------------------------------|--------------------------------|------------------------------------------------------------------------------------------|----------|
| CU                                     | RRENT STATUS                   | LICENSE RENEW                                                                            | /AL      |
| CASH IN<br>CASH OUT<br>PROFIT<br>LIMIT | 0.00<br>0.00<br>0.00<br>ER     | License Key<br>123456-12345-12345-12345<br>Enter New License<br>ABCDEF-ABCDE-ABCDE-ABCDE | GENERATE |
|                                        | 1 2 3<br>QWERT<br>ASDF<br>ZXCV | DK 8 9 0<br>Y U I O P<br>G H J K L<br>B N M Del                                          |          |
|                                        |                                |                                                                                          | BACK     |

#### LICENSE\_OK

|                                        | LICE                                                           | NSE                                                    |          |
|----------------------------------------|----------------------------------------------------------------|--------------------------------------------------------|----------|
| CURR                                   | ENT STATUS                                                     | LICENSE RENEW                                          | AL       |
| CASH IN<br>CASH OUT<br>PROFIT<br>LIMIT | 0.00<br>0.00<br>0.00                                           | License Key<br>Enter New License                       | GENERATE |
|                                        | Recharge so<br>1 2 3 OK<br>Q W E R T<br>A S D F G<br>Z X C V B | Uccessful.<br>8 9 0<br>Y U I O P<br>H J K L<br>N M Del |          |
|                                        | www.trestl                                                     | eco.com                                                | BACK     |

If you generate a license key 10 times without entering the correct new license, the board will not function.

| LICENSE                                |                                                                                                    |                                                                                                    |  |
|----------------------------------------|----------------------------------------------------------------------------------------------------|----------------------------------------------------------------------------------------------------|--|
| CURRENT                                | STATUS                                                                                                    | LICENSE RENEWAL                                                                                                    |  |
| CASH IN<br>CASH OUT<br>PROFIT<br>LIMIT | 0.00<br>0.00<br>0.00<br>ERROR<br>License renewal function I<br>because you have reache<br>number of invalid liser<br>OK | License Renewal function is locked.<br>Unlock Key<br>123456-12345-12345-12345<br>Enter Unlock Password<br>UNLOCK<br>has been locked<br>as the maximum<br>rise renewal. |  |
| A                                      | S D F G<br>X C V B                                                                                                    | H J K L<br>N M Del                                                                                                    |  |
|                                        |                                                                                                    | BACK                                                                                                    |  |

| LICENSE                                |                                                  |                                                                                                    |  |
|----------------------------------------|--------------------------------------------------|----------------------------------------------------------------------------------------------------|--|
| CUI                                    | RRENT STATUS                                     | LICENSE RENEWAL                                                                                                    |  |
| CASH IN<br>CASH OUT<br>PROFIT<br>LIMIT | 0.00<br>0.00<br>0.00<br>0.00                     | License Renewal function is locked.<br>Unlock Key<br>123456-12345-12345-12345<br>Enter Unlock Password<br>1234567890 UNLOCK |  |
|                                        | 1 2 3 4 5<br>Q W E R T<br>A S D F G<br>Z X C V B | 6 7 8 9 0<br>Y U I O P<br>H J K L<br>N M Del                                                                                |  |
|                                        |                                                  | BACK                                                                                                    |  |

www.trestleco.com

Make sure update executable is loaded onto an EMPTY USB FLASH DRIVE. Insert USB BEFORE entering UPDATE menu.

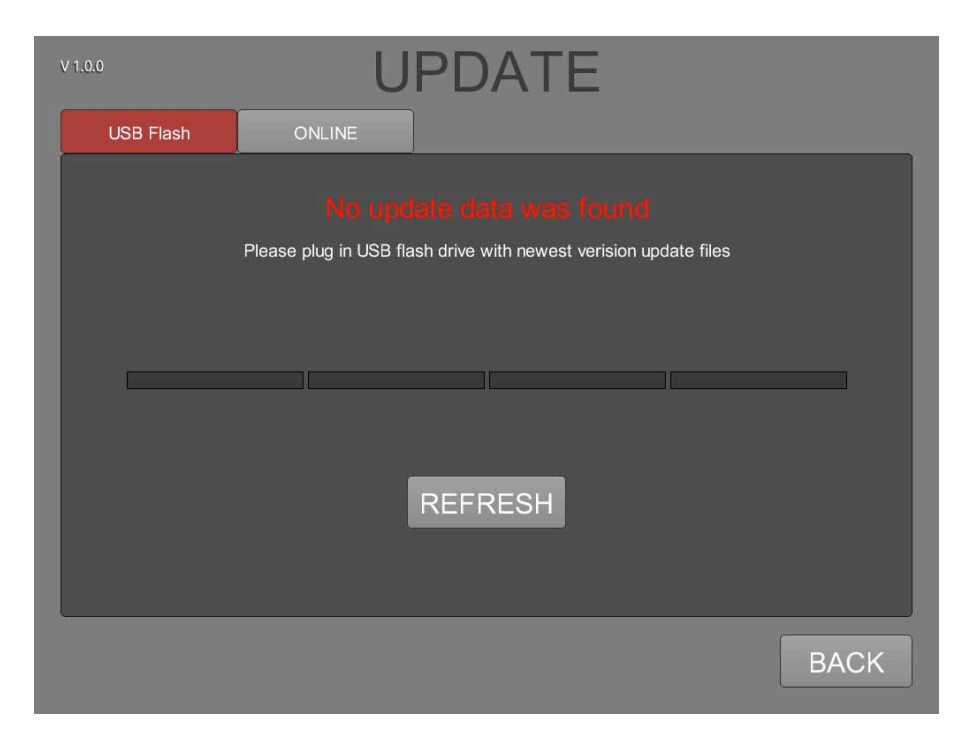

"REFRESH" will change to "UPDATE" Click "UPDATE"

| V 1.0.0   | UPDATE                              |
|-----------|-------------------------------------|
| USB Flash | ONLINE                              |
|           | The following update data was found |
|           | Version 1.1.0                       |
|           |                                     |
|           |                                     |
|           |                                     |
|           |                                     |
|           | REFRESH                             |
|           |                                     |
|           |                                     |
|           | BACK                                |
|           |                                     |

Do not remove USB during update process. Machine will restart on its own. Do not remove USB until the game selector machine has appeared.

| V 1.0.0   | UPDATE                                             |
|-----------|----------------------------------------------------|
| USB Flash | ONLINE                                             |
|           | Updating                                           |
|           | Please do not power off or unplug USS flash drive. |
|           |                                                    |
|           |                                                    |
| L         |                                                    |
|           | REFRESH                                            |
|           |                                                    |
|           |                                                    |
|           | BACK                                               |

IO TEST

# You can test each IO function. Also, the last bill accepted by the BV is recorded in this screen.

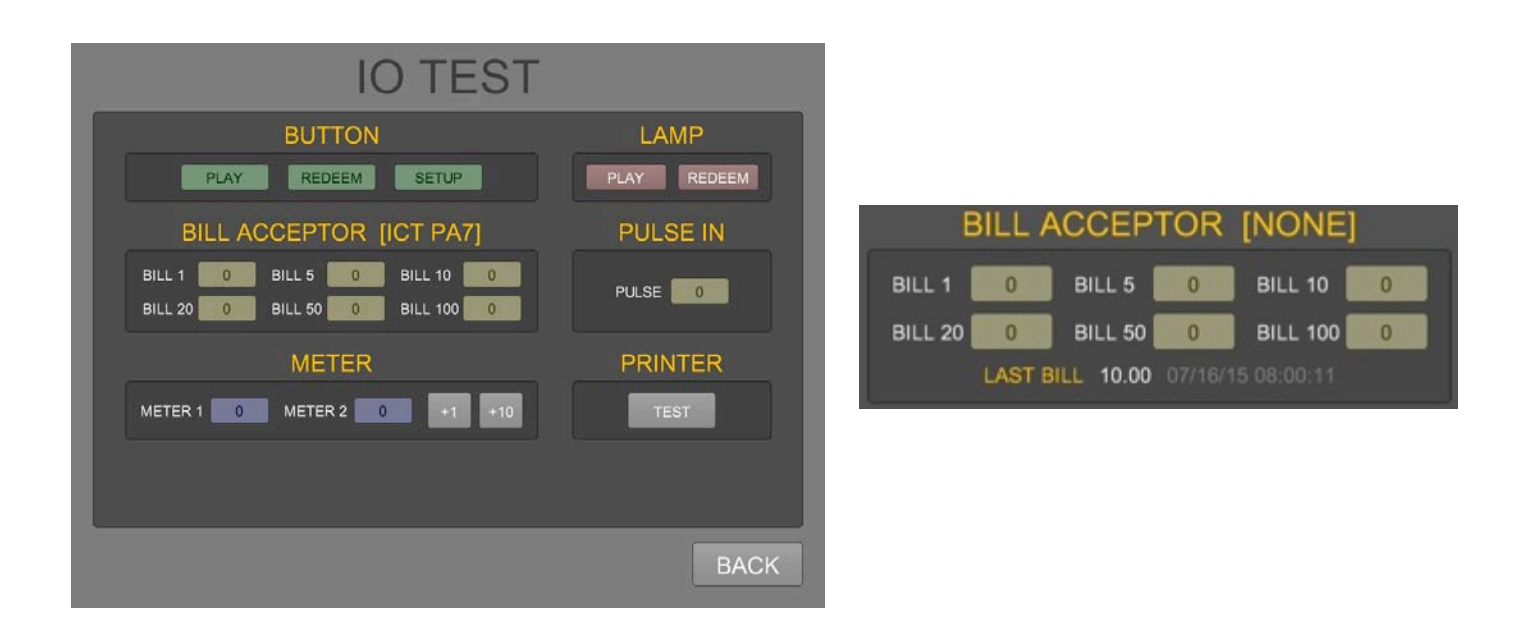

#### CHANGE\_PASSWORD

#### You are able to change the passwords. Default is 1234

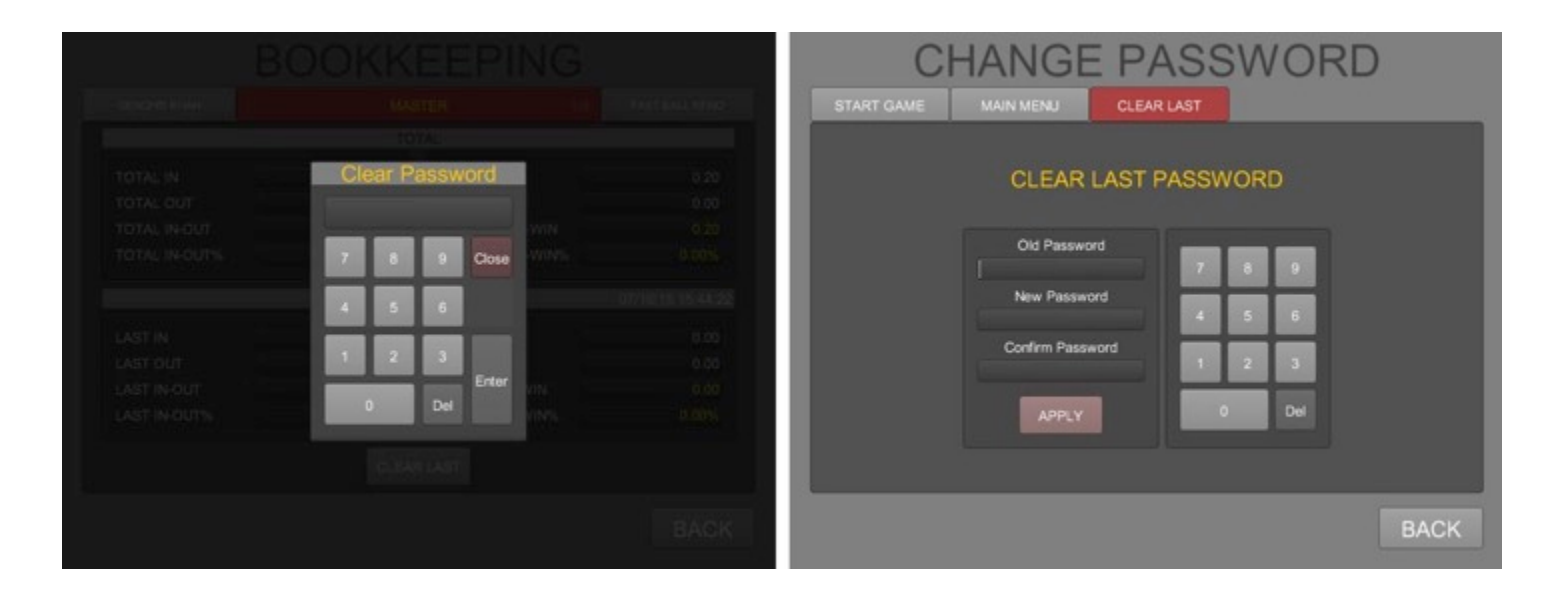

| LAST                                   | REDEEM                          |      |
|----------------------------------------|---------------------------------|------|
|                                        | GOLD CLUB                       |      |
| ====================================== | 12/31/69 17:35:23<br>NE DOLLARS |      |
| CREDIT OUT                             | 1.00<br>05F5                    |      |
| ====================================== | KS FOR PLAYING                  |      |
| #00001                                 | 12/31/69 17:35:23               |      |
|                                        | PRINT                           |      |
|                                        |                                 | ВАСК |

#### POWER SUPPLY PROBLEM

If you have a 12V power supply that experiences a drop in voltage when hooking up a BV, please do the following:

- 1. Purchase a KAL25FB5R00-ND resistor from digikey.
- 2. Hook the 5v line from the power supply to one end of the resistor
- 3. Hook up a ground line from the power supply to the other end of the resistor.
- 4. The power supply will emit a full 12v

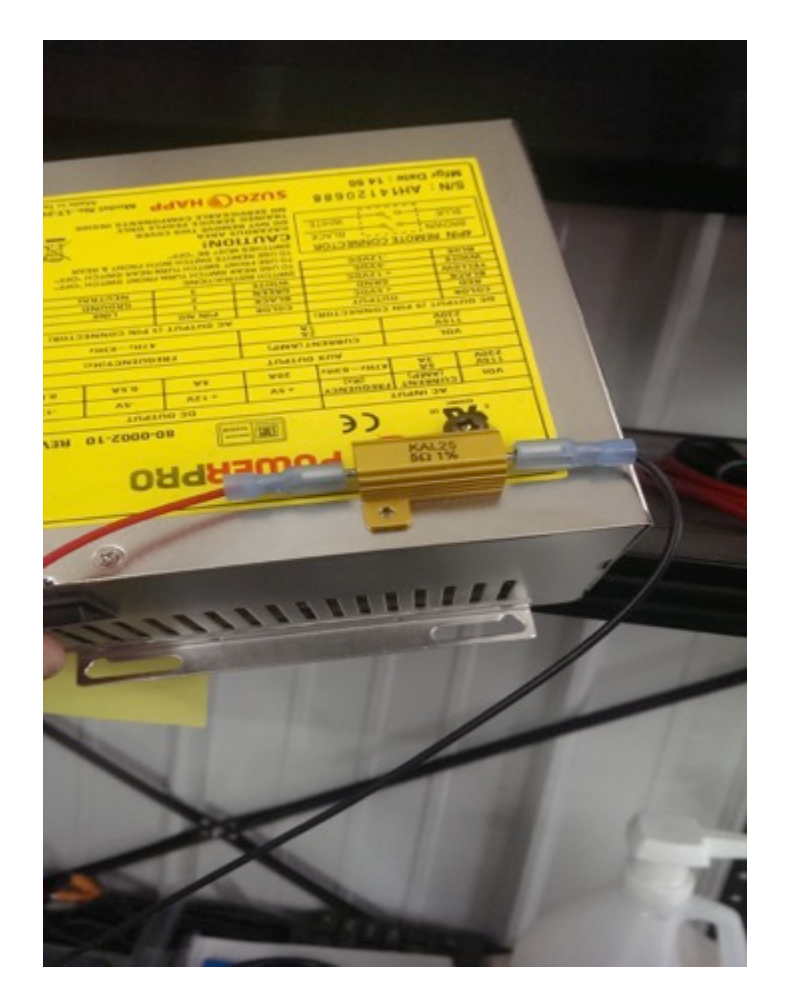

#### ERROR\_LICENSE\_ZERO

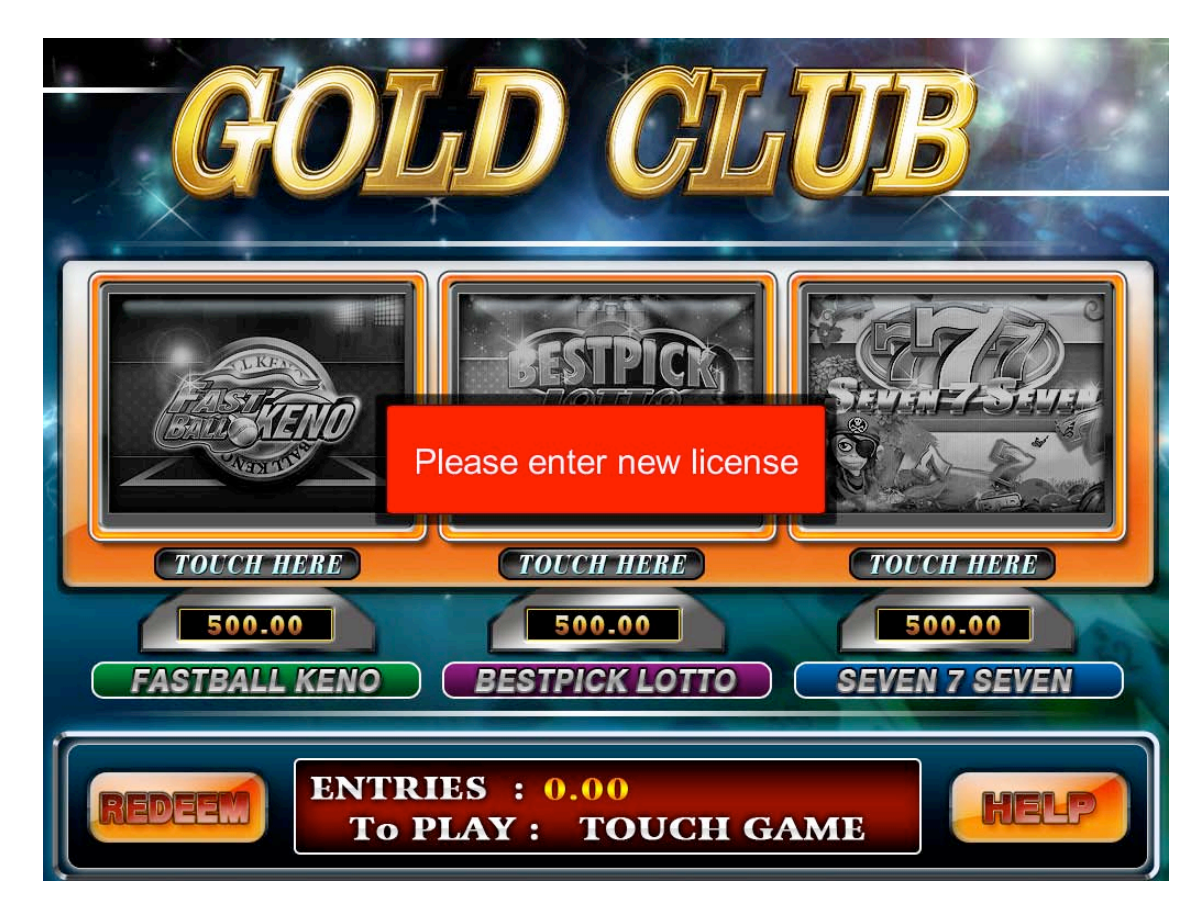

#### ERROR\_PRINTER

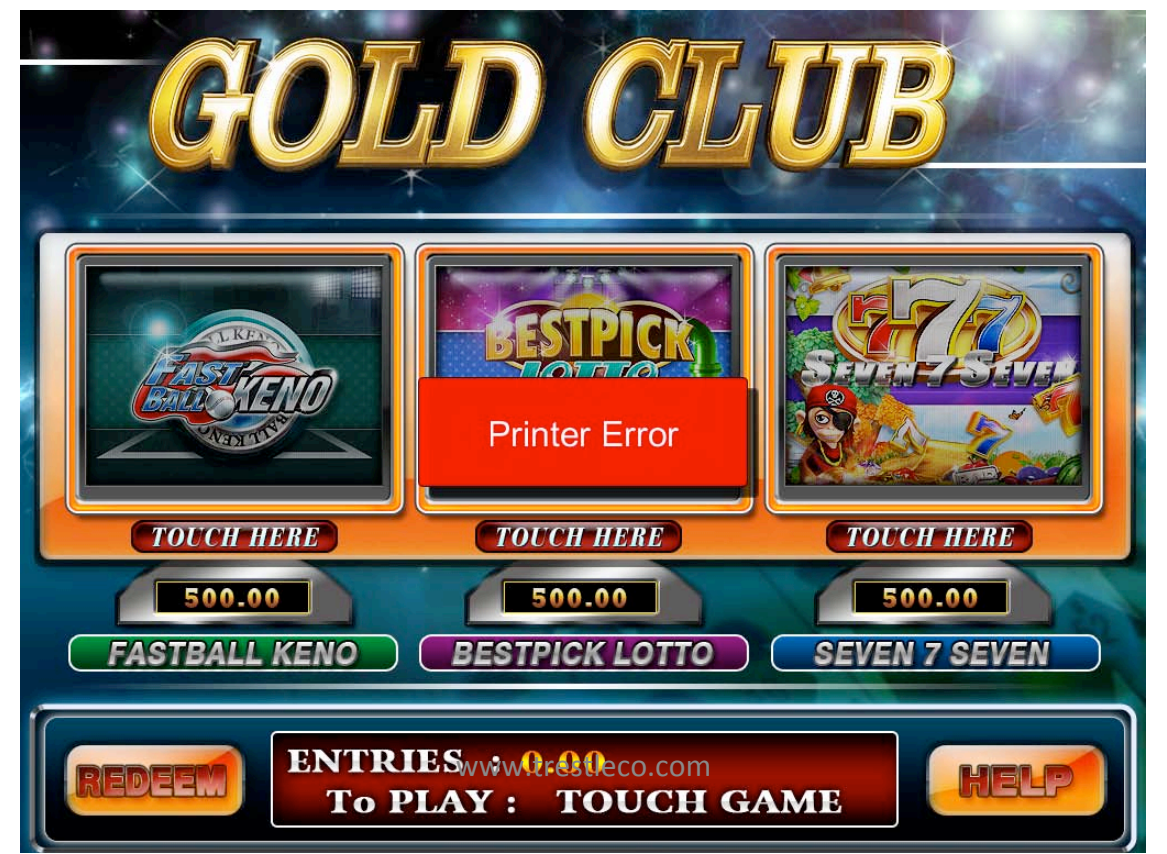

#### ERROR\_BILL\_ACCEPTOR

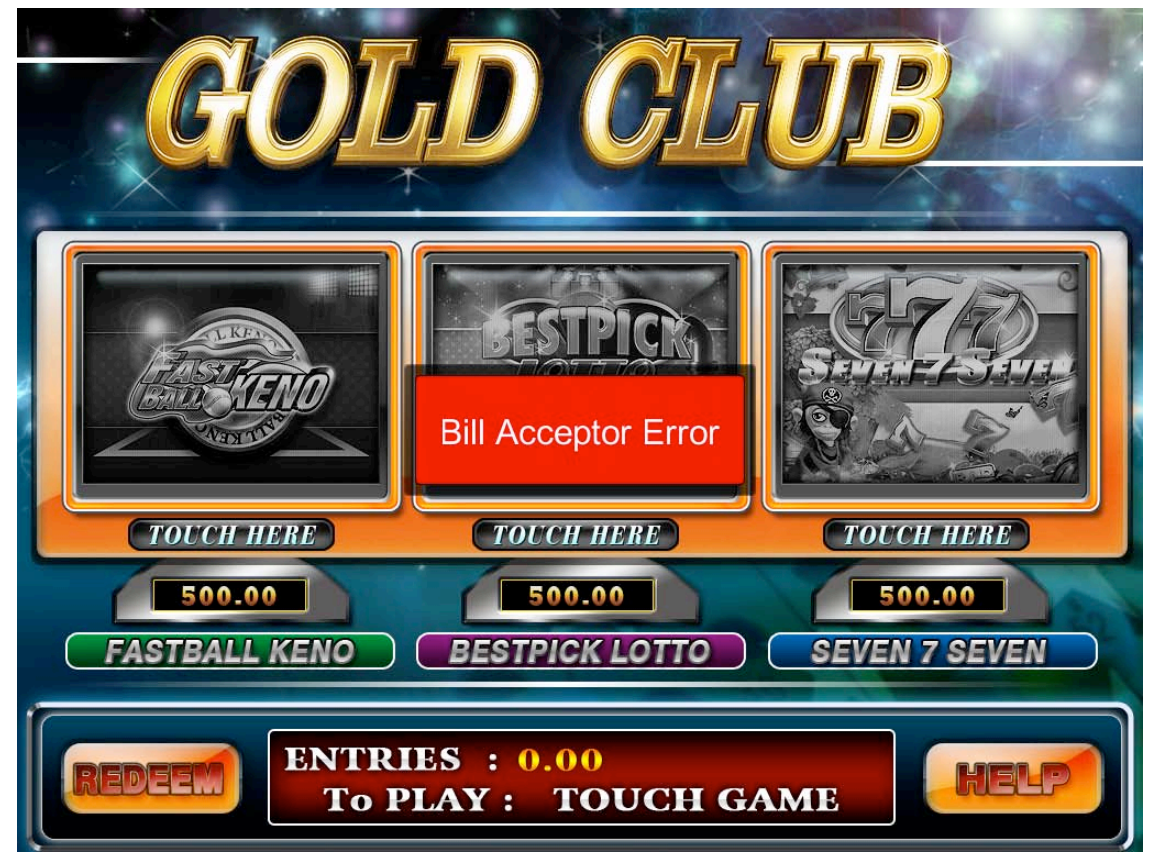

#### ERROR\_CREDITS\_LIMIT

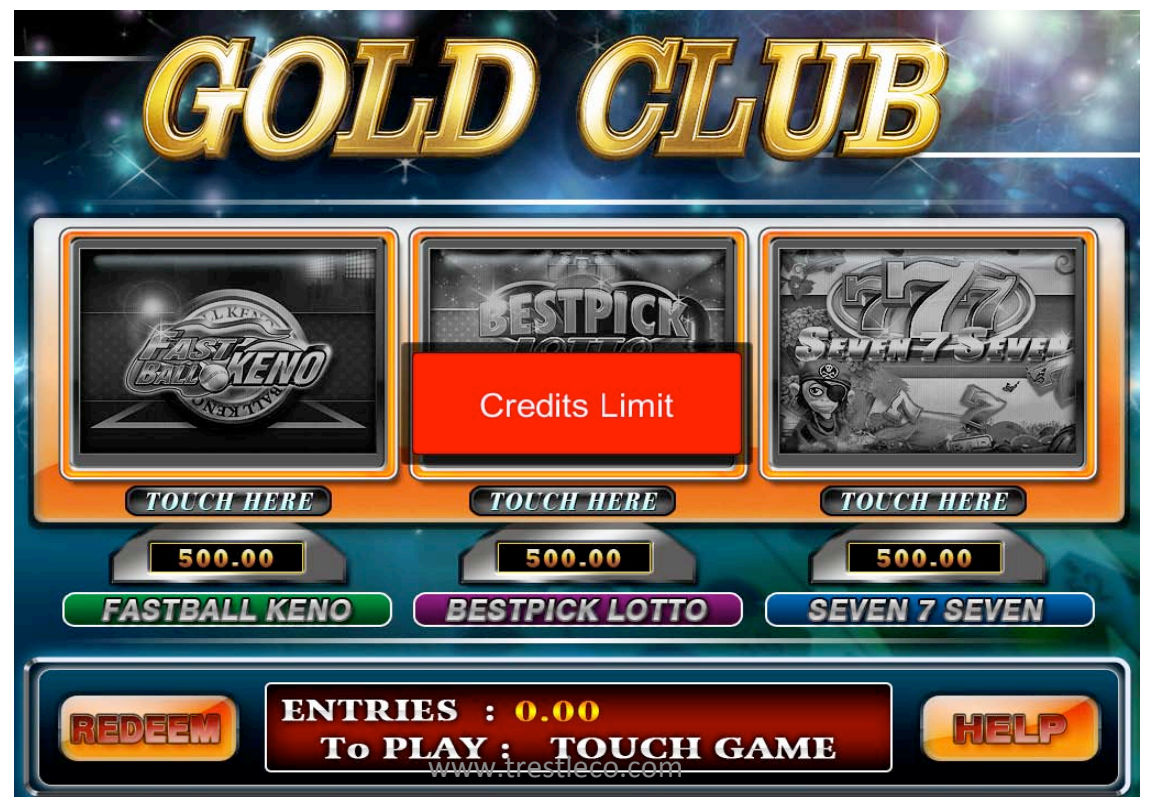

#### ERROR\_USB

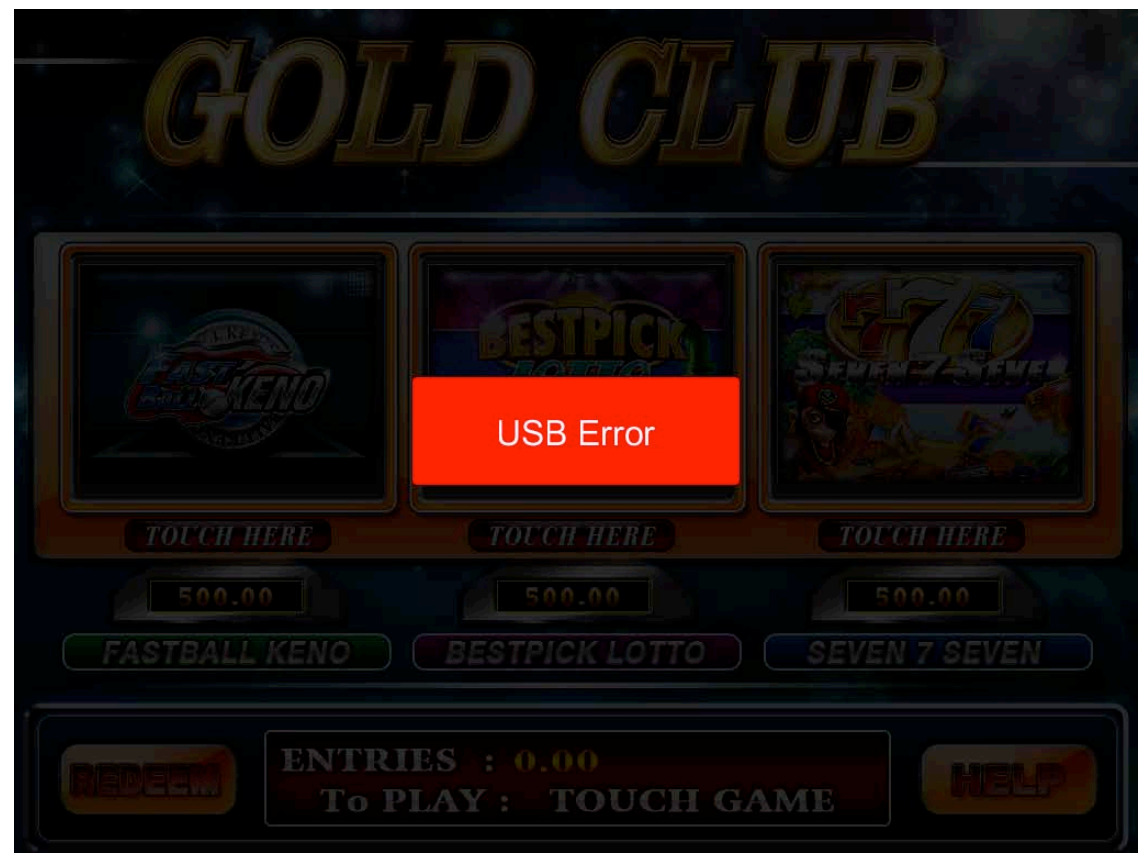

#### ERROR\_LICENSE

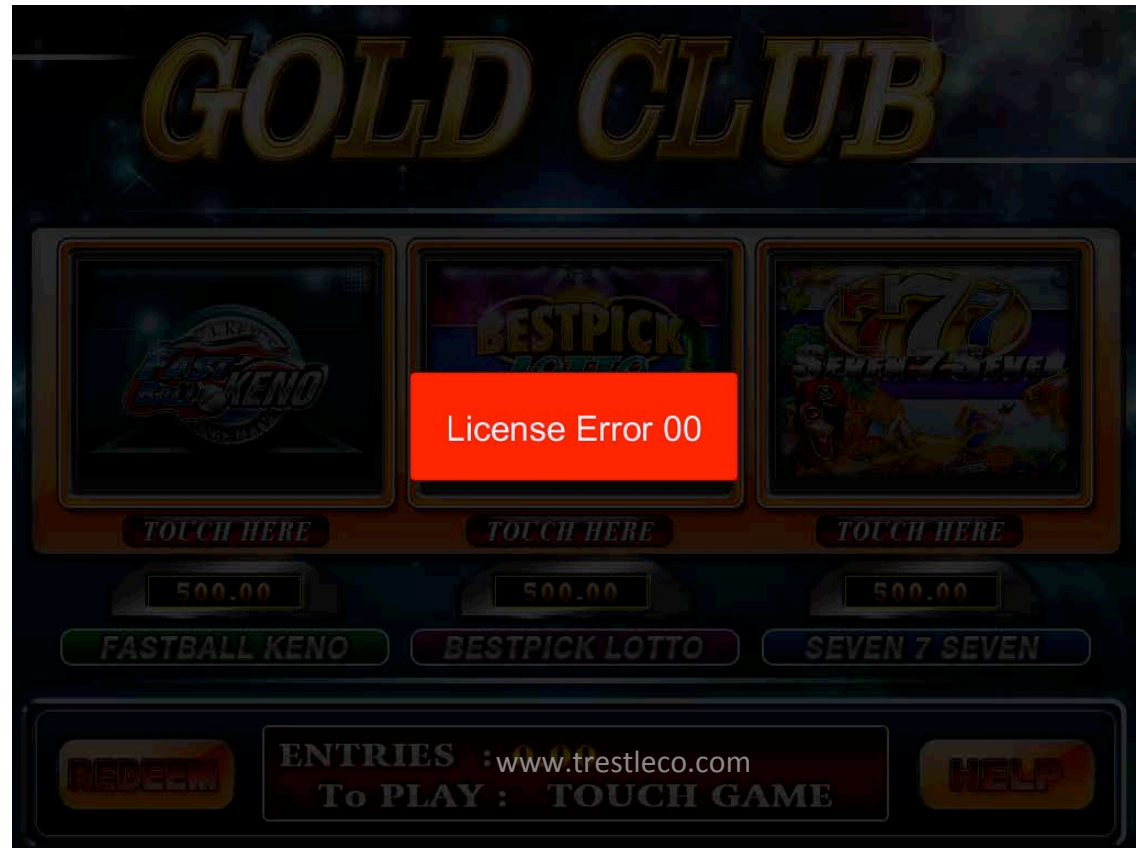

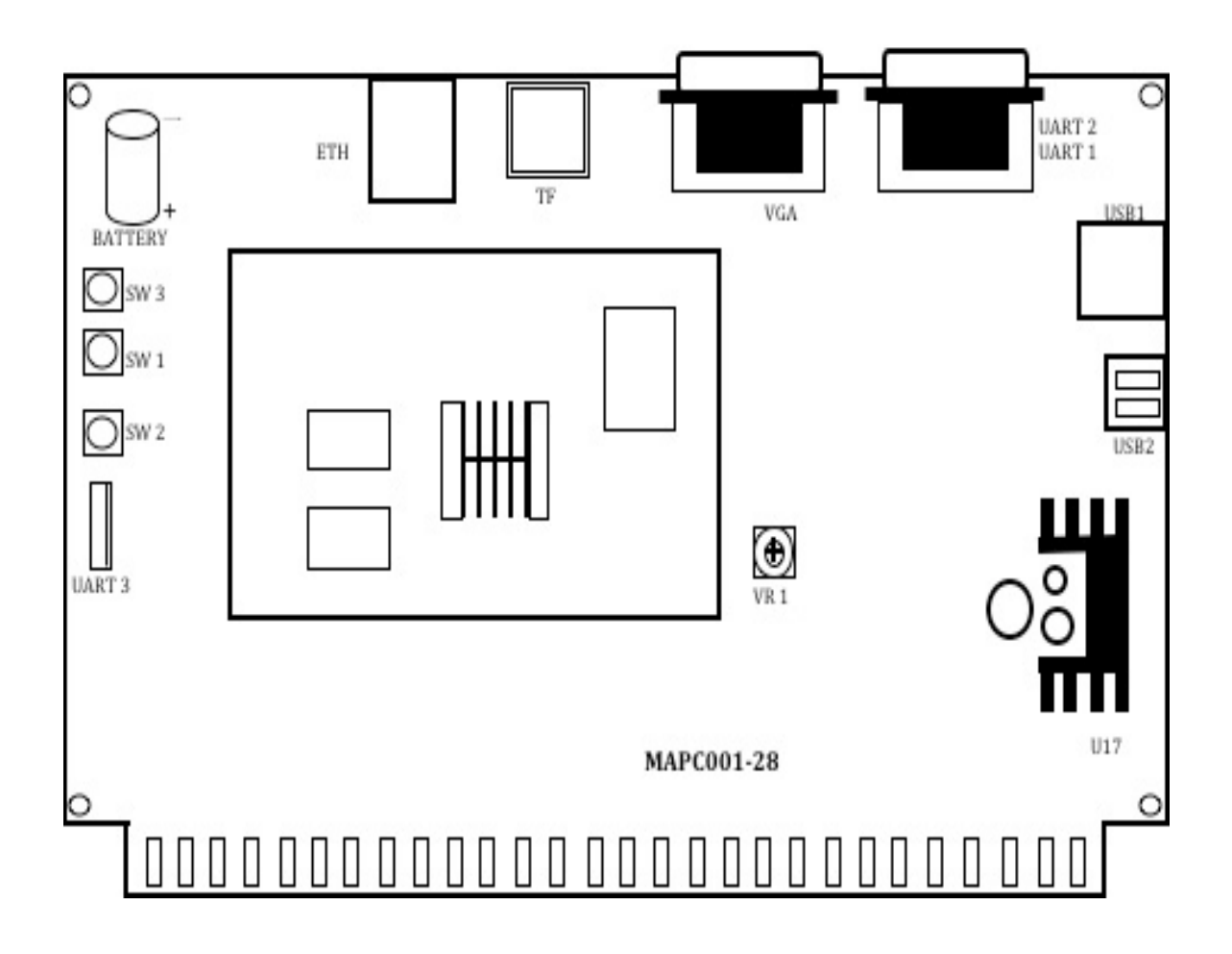

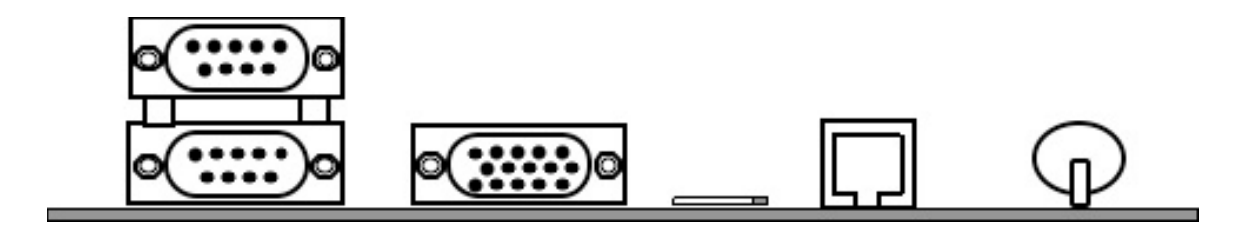

# **GOLD CLUB 28 PIN OUT**

| PARTS SIDE                |     | SOLDER SIDE |                  |  |
|---------------------------|-----|-------------|------------------|--|
| GND                       | 1A  | 1B          | GND              |  |
| GND                       | 2A  | 2B          | GND              |  |
|                           | 3A  | 3B          |                  |  |
|                           | 4A  | 4B          |                  |  |
|                           | 5A  | 5B          |                  |  |
| +12V                      | 6A  | 6B          | +12V             |  |
|                           | 7A  | 7B          |                  |  |
| IN METER                  | 8A  | 8B          | OUT METER        |  |
|                           | 9A  | 9B          | Bill-MARS-ENABLE |  |
| SPEAKER_R+                | 10A | 10B         |                  |  |
|                           | 11A | 11B         | Bill-MARS-DATA   |  |
|                           | 12A | 12B         |                  |  |
|                           | 13A | 13B         |                  |  |
|                           | 14A | 14B         | SETUP SW         |  |
|                           | 15A | 15B         |                  |  |
| COIN1                     | 16A | 16B         |                  |  |
| Bill-MARS-INTR            | 17A | 17B         |                  |  |
| ERROR SW / RESET SW       | 18A | 18B         |                  |  |
|                           | 19A | 19B         |                  |  |
|                           | 20A | 20B         |                  |  |
| PAY OUT SW                | 21A | 21B         |                  |  |
|                           | 22A | 22B         |                  |  |
| PLAY SW                   | 23A | 23B         |                  |  |
|                           | 24A | 24B         |                  |  |
|                           | 25A | 25B         | Bill-MARS-SEND   |  |
|                           | 26A | 26B         |                  |  |
|                           | 27A | 27B         |                  |  |
| <take>PAY OUT LAMP</take> | 28A | 28B         | START LAMP       |  |

| PARTS SIDE |            | 36 PIN |     | SOLDER SIDE  |     |
|------------|------------|--------|-----|--------------|-----|
|            |            | A1     | B1  |              |     |
| A/O        | SPEAKER_R+ | A2     | B2  | SPEAKER GND  | A/O |
| A/O        |            | A3     | B3  |              | A/O |
| IN         |            | A4     | B4  |              |     |
| IN         |            | A5     | B5  |              |     |
| IN         |            | A6     | B6  |              | IN  |
| IN         |            | A7     | B7  |              | IN  |
| IN         |            | A8     | B8  |              | IN  |
| IN         | PLAY SW    | A9     | B9  |              | IN  |
| IN         |            | A10    | B10 |              | IN  |
| IN         |            | A11    | B11 |              | IN  |
| IN         |            | A12    | B12 |              | OUT |
| IN         |            | A13    | B13 |              | OUT |
|            |            | A14    | B14 |              |     |
| IN         |            | A15    | B15 |              | IN  |
| IN         |            | A16    | B16 |              | IN  |
| IN         |            | A17    | B17 |              |     |
| IN         | COIN1      | A18    | B18 |              | IN  |
| IN         |            | A19    | B19 |              | IN  |
| IN         |            | A20    | B20 |              | IN  |
| IN         | PAY OUT SW | A21    | B21 |              | IN  |
|            | •          | A22    | B22 |              | IN  |
| OUT        | IN METER   | A23    | B23 |              | OUT |
| OUT        | OUT METER  | A24    | B24 |              | OUT |
| OUT        |            | A25    | B25 |              | OUT |
| OUT        |            | A26    | B26 |              | OUT |
| OUT        |            | A27    | B27 |              | OUT |
| OUT        |            | A28    | B28 |              | OUT |
| OUT        |            | A29    | B29 |              | OUT |
| OUT        |            | A30    | B30 |              | OUT |
| OUT        |            | A31    | B31 | PAY OUT LAMP | OUT |
| OUT        |            | A32    | B32 |              | OUT |
| OUT        |            | A33    | B33 |              | OUT |
| OUT        | START LAMP | A34    | B34 |              | OUT |
|            | GND        | A35    | B35 | GND          |     |
|            | GND        | A36    | B36 | GND          |     |

# GOLD CLUB 36+10 PIN OUT

| PARTS SIDE |     | PIN | SOLDER SIDE |  |
|------------|-----|-----|-------------|--|
| GND        | A1  | B1  | GND         |  |
| GND        | A2  | B2  | GND         |  |
| +5V        | A3  | B3  | +5V         |  |
| +5V        | A4  | B4  | +5V         |  |
| +12V       | A5  | B5  | +12V        |  |
| +12V       | A6  | B6  | +12V        |  |
|            | A7  | B7  |             |  |
|            | A8  | B8  |             |  |
| GND        | A9  | B9  | GND         |  |
| GND        | A10 | B10 | GND         |  |

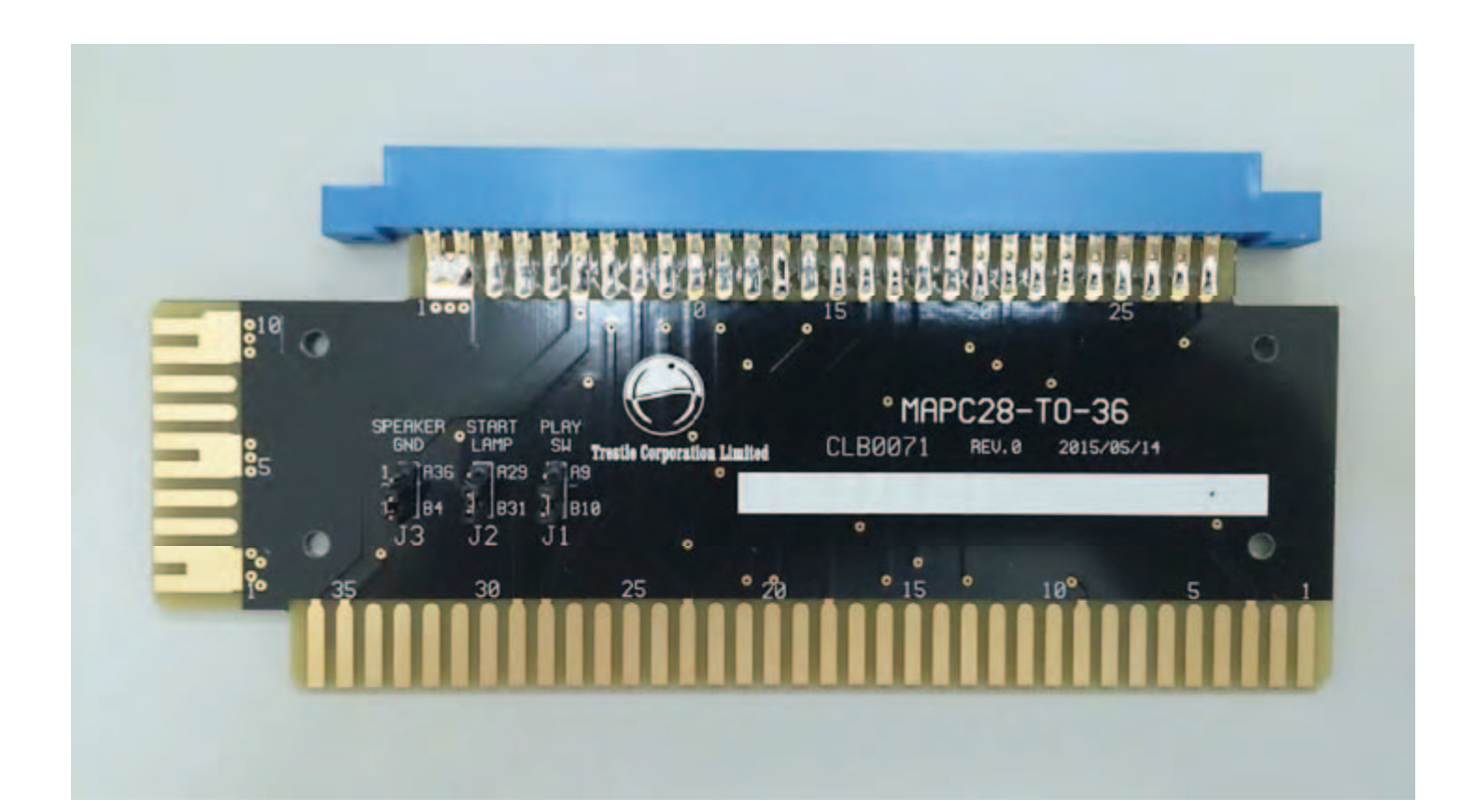